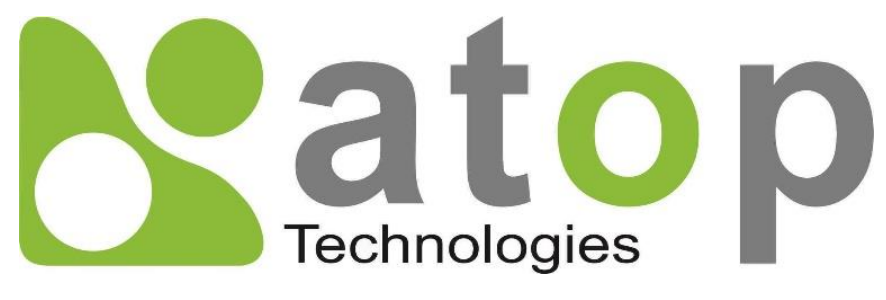

Atop Technologies, Inc.

# SE59XX-SDK Family Software Development Kit

User Manual V1.1 February 1<sup>st</sup>, 2018 **This PDF Document contains internal hyperlinks for ease of navigation.** For example, click on any item listed in the **Table of Contents** to go to that page.

General Description

User Guide

## Published by:

#### Atop Technologies, Inc.

2F, No. 146, Sec. 1, Tung-Hsing Rd, 30261 Chupei City, Hsinchu County Taiwan, R.O.C.

Tel: +886-3-550-8137 Fax: +886-3-550-8131 sales@atop.com.tw www.atoponline.com www.atop.com.tw

## **Important Announcement**

The information contained in this document is the property of Atop Technologies, Inc., and is supplied for the sole purpose of operation and maintenance of Atop Technologies, Inc., products.

No part of this publication is to be used for any other purposes, and it is not to be reproduced, copied, disclosed, transmitted, stored in a retrieval system, or translated into any human or computer language, in any form, by any means, in whole or in part, without the prior explicit written consent of Atop Technologies, Inc.,

Offenders will be held liable for damages and prosecution.

All rights, including rights created by patent grant or registration of a utility model or design, are reserved.

## Disclaimer

We have checked the contents of this manual for agreement with the hardware and the software described. Since deviations cannot be precluded entirely, we cannot guarantee full agreement. However, the data in this manual is reviewed regularly and any necessary corrections will be included in subsequent editions.

Suggestions for improvement are welcome.

All other product's names referenced herein are registered trademarks of their respective companies.

## **Documentation Control**

| Author:             | Carlos Hsu, Willy Lin, Matteo Tabarelli                                                                                |
|---------------------|----------------------------------------------------------------------------------------------------|
| Revision:           | 1.1                                                                                                    |
| Revision History:   | Released                                                                                                    |
| Creation Date:      | 15 January 2018                                                                                                    |
| Last Revision Date: | 5 February 2018                                                                                                    |
| Product Reference:  | SE5901 (SDK), SE5901B (SDK), SE5904D (SDK), SE5908 (SDK),<br>SE5916 (SDK), SE5900A (SDK), SE5908A (SDK), SE5901A (SDK) |
| Document Status:    | Released                                                                                                    |

## **Table of Contents**

| 1 | Pre   | face                                                  | 7      |
|---|-------|-------------------------------------------------------|--------|
|   | 11    | Purpose of the Manual                                 | 7      |
|   | 12    | Who Should Use This User Manual                       | 7      |
|   | 1.3   | Supported Platform                                    | 7      |
|   | 1.4   | Warranty Period                                       | 7      |
| ი | Intr  | aduation to Aton SDK                                  | 0      |
| Ζ | Intr  | סטטכנוסו נס אנסף לסא                                  | 0      |
|   | 21    | Overview of SE59XX-SDK development environment        | 8      |
|   | 2.1   | Description of SDK Folders                            | 0<br>9 |
|   | 2.2   | Firmware upgrade                                      | 11     |
|   | 2.0   | Lise boot-loader undate via console port              | 11     |
|   | 2.3.2 | Use Device Manager or Device Management Litility      | 14     |
|   | 24    | Verify current firmware version                       | 15     |
|   | 2.5   | Installing a Cross-Compiler                           | 16     |
|   | 2.6   | Compiling Procedure for Atop Applications             | 16     |
|   | 2.0   | Compiling new Applications                            | 16     |
|   | 2.8   | Download new Applications to the device               | 17     |
|   | 281   | Using TETP protocol                                   | 17     |
|   | 2.0.1 | Using FTP protocol                                    |        |
|   | 29    | Login or Remote Login to the device                   | 18     |
|   | 291   | Remote Login                                          | 18     |
|   | 2.9.2 | Use a debug command line to Login                     |        |
|   | 2.10  | Automatic execution on Startup of Custom-Applications |        |
|   | 2 11  | Startup messages                                      | 19     |
| S |       | duara Chasificationa                                  | 24     |
| J | Пdl   |                                                       | . 24   |
|   | 3.1   | Packing List                                          | 24     |
|   | 3.2   | Optional Accessories                                  | 24     |
|   | 3.3   | Hardware                                              | 25     |
|   | 3.4   | External Device's Overview                            | 27     |
|   | 3.5   | Serial Pin Assignments                                | 30     |
|   | 3.5.1 | SE5901 Pin Assignments for Serial Interfaces          | 30     |
|   | 3.5.2 | SE5904D Pin Assignments                               | 31     |
|   | 3.5.3 | SE5901B Pin Assignments                               | 32     |
|   | 3.5.4 | SE5908A/ SE5916A Pin Assignments                      | 33     |
| Δ | Sof   | tware Specifications                                  | 34     |
| - | 001   |                                                       | . 04   |
|   | 4.1   | COM Port Interface                                    | 34     |
|   | 4.1.1 | Program COM port interface                            | 34     |
|   | 4.2   | Network Interface                                     | 35     |
|   | 4.3   | Other Interfaces                                      | 35     |
|   | 4.3.1 | Buzzer                                                | 35     |
|   | 4.3.2 | Digital Inputs                                        | 36     |
|   | 4.3.3 | Digital Outputs                                       | 36     |
|   | 4.3.4 | Relay Outputs                                         | 36     |
|   | 4.3.5 | LCM (SE5908 / SE5916 only)                            | 36     |
|   | 4.3.6 | Reset Button                                          | 36     |
|   | 4.3.7 | Hardware Watchdog Timer                               | 37     |
|   | 138   | L E Do                                                | 37     |
|   | 4.5.0 | LEDS                                                  | 57     |
|   | 4.3.9 | 3G/4G Cellular (SE5901B only)                         | 37     |

| 5 | Tes    | ting interfaces                                   | 38   |
|---|--------|---------------------------------------------------|------|
|   | 5.1    | Test COM port interface – transmit and receive    | . 38 |
|   | 5.1.1  | Test COM port interface by using atop_tcp_server  | . 38 |
|   | 5.1.1. | 1 Test Method                                     | . 38 |
|   | 5.1.1. | 2 Test Execution                                  | . 38 |
|   | 5.2    | Test Buzzer interface                             | . 40 |
|   | 5.3    | Test Digital Input                                | . 41 |
|   | 5.4    | Test Digital Output                               | . 41 |
|   | 5.5    | Test Hardware Relay Output                        | . 41 |
|   | 5.6    | Test Hardware Button                              | . 41 |
|   | 5.7    | Test Hardware Watchdog Interface (WDT)            | . 41 |
|   | 5.8    | Test device LED                                   | . 42 |
|   | 5.9    | Test RTC interface                                | . 42 |
|   | 5.9.1  | Setup RTC time:                                   | . 42 |
|   | 5.9.2  | Read RTC time:                                    | . 42 |
|   | 5.9.3  | RTC2system                                        | . 42 |
|   | 5.9.4  | system2RTC                                        | . 43 |
|   | 5.10   | Using NOR Flash – JFFS2                           | . 43 |
|   | 5.11   | MQTT                                              | . 43 |
|   | 5.12   | Firmware upgrade                                  | . 44 |
| 6 | Sof    | tware API Reference                               | 45   |
|   | 6.1    | Network                                           | . 45 |
|   | 6.1.1  | void AtopSDKSetNetIP(int eth, char *ip)           | . 45 |
|   | 6.1.2  | void AtopSDKSetNetMask(int eth, char *mask)       | . 45 |
|   | 6.1.3  | void AtopSDKSetNetGateway(int eth, char *gateway) | . 45 |
|   | 6.1.4  | void AtopSDKSetNetDefGateway(int eth)             | . 45 |
|   | 6.2    | User Configuration                                | . 46 |
|   | 6.2.1  | void AtopSDKSetUserName(char *name)               | . 46 |
|   | 6.2.2  | void AtopSDKSetUserPassword(char *password)       | . 46 |

## Table of Figures

| Figure 2.1 Architecture of SE5904D SDK                              | 8  |
|---------------------------------------------------------------------|----|
| Figure 2.2 Console firmware update- connections                     | 11 |
| Figure 2.3 COM port Parameters for Console Firmware update          | 12 |
| Figure 2.4 TFPD32 appearance after execution                        | 12 |
| Figure 2.5 SE5904D Boot loader menu                                 | 12 |
| Figure 2.6 LAN Settings                                             |    |
| Figure 2.7 LAN1 settings                                            |    |
| Figure 2.8 TFTP download menu                                       |    |
| Figure 2.9 SE59XX connection scheme (example on SE5904D)            |    |
| Figure 2.10 Firmware update prompt                                  |    |
| Figure 2.11 Firmware selection                                      |    |
| Figure 2.12 Firmware version - Console                              |    |
| Figure 2.13 Firmware version in Device Management Utility (English) |    |
| Figure 2.14 FTP access credentials                                  |    |
| Figure 2.15 FTP Download with FileZilla                             |    |
| Figure 2.16 Command line Login                                      |    |
| Figure 3.1 DB9 Pin Number                                           |    |
| Figure 3.2 TB5 Pin Number                                           |    |
| <b>v</b>                                                            |    |

| Figure 3.3 DB9 Pin Number                               |    |
|---------------------------------------------------------|----|
| Figure 3.4 Terminal Block (TB-5) Pin Number             |    |
| Figure 3.5 DB9 Pin Number                               |    |
| Figure 3.6 2 x 7-pin Male Terminal Block                |    |
| Figure 3.7 DB9 Pin Number                               |    |
| Figure 3.8 Terminal Block (TB-5) Pin Number             |    |
| Figure 5.1 COM1 loopback test connection                |    |
| Figure 5.2 Process execution on SE5904D, example        |    |
| Figure 5.3 Setup TCPtest.exe for COM port loopback test |    |
| Figure 5.4 Result of loopback test                      | 40 |
|                                                         |    |

## List of Tables

| Table 2.1 Content of 3 <sup>rd</sup> party folder                                                   | 9  |
|----------------------------------------------------------------------------------------------------|----|
| Table 2.2 Content of Software folder                                                                | 9  |
| Table 2.3 List of programs in filesystem folder                                                     | 10 |
| Table 2.4 Content of build folder                                                                   | 10 |
| Table 3.1 Packing List                                                                              | 24 |
| Table 3.2 Optional Accessories                                                                      | 24 |
| Table 3.3 Hardware features                                                                         | 25 |
| Table 3.4 SE5901 Pin Assignment for DB9 to RS-232/RS-422/RS-485 Connector                           | 30 |
| Table 3.5 SE5901 Pin Assignment for TB5 to RS-232/RS-422/RS-485 Connector                           | 30 |
| Table 3.6 MB5904D Pin Assignment for DB9 to RS-232/RS422/RS-485 Connectors                          | 31 |
| Table 3.7 MB5904D Pin Assignment for 5-Pin Terminal Block to RS-232/RS-422/RS-485 Connectors        | 31 |
| Table 3.8 SE5901B Pin Assignment for DB9 to RS-232/RS-485 Connector                                 | 32 |
| Table 3.9 SE5901B 2 x 7-pin Male TB for RS-232/485(COM 1),RS-232(COM 2) Relay and DI pin-assignment | 32 |
| Table 3.10 SE5908A/16A Pin Assignment for DB9 to RS-232/RS422/RS-485 Connectors                     | 33 |
| Table 3.11 SE5908A/16A Pin Assignment for 5-Pin Terminal Block to RS-232/RS-422/RS-485 Connectors   | 33 |
| Table 4.1 Sample programs for COM port interface                                                    | 34 |
| Table 4.2 SE59XX device node                                                                        | 34 |
| Table 4.3 SE59XX Programming commands per device node                                               | 34 |
| Table 4.4 SE59XX ioctl command of COM Port                                                          | 35 |
| Table 4.5 Sample programs for TCP server connection to COM port communication                       | 35 |
| Table 4.6 Sample program for Buzzer                                                                 | 35 |
| Table 4.7 Sample program for Digital Input                                                          | 36 |
| Table 4.8 Sample program for Digital Output                                                         | 36 |
| Table 4.9 Sample program for Relay Output                                                           | 36 |
| Table 4.10 Sample program for LCM                                                                   | 36 |
| Table 4.11 Sample program for Reset Button                                                          | 36 |
| Table 4.12 Sample program for WDT                                                                   | 37 |
| Table 4.13 Sample program for LEDs                                                                  | 37 |
| Table 4.14 Sample program for Cellular functions                                                    | 37 |
| Table 5.1 TCP-port to COM-port mapping                                                              | 40 |

## 1 Preface

## 1.1 Purpose of the Manual

This manual supports you in understanding the software SDK architecture of ATOP's SE59XX Series and should be a reference guide for application development on this platform.

## 1.2 Who Should Use This User Manual

This manual is to be used by qualified programmers, network personnel or support technicians who are familiar with network operations and C Language programming. For any related problems, please contact your local distributor. If they are unable to assist you, please redirect your inquiries to <u>www.atop.com.tw</u> or <u>www.atoponline.com</u>.

## 1.3 Supported Platform

This manual is designed for the SE5901, SE5901B, SE5904D, SE5908, SE5916, SE5900A, SE5908A, and SE5916A Industrial Serial and Ethernet controller and that model only.

## 1.4 Warranty Period

ATOP provides a 5-year limited warranty for SE59XX Series.

## 2 Introduction to Atop SDK

### 2.1 Overview of SE59XX-SDK development environment

#### Notice: Please upgrade to the Firmware version on which this SDK document is based.

Figure 2.1 shows the whole architecture of SE59XX SDK. Three types of

Applications are provided in user's layer:

- 1) ATOP applications: providing multiple sample SDK programs to hardware devices
- 2) ATOP utility: providing firmware upgrade, network settings and storage mounting tools
- 3) Third-party : providing 3rd parties software required such as SNMP / Apache / SQLite

In Kernel Layer, Linux 3.14.26 is customized to provide complete networking protocols. In Driver Layer, device drivers for all Industrial communication interfaces are provided. In hardware Layer, Customized ARM Cortex-A8 platform and Atop FPGA management core are provided.

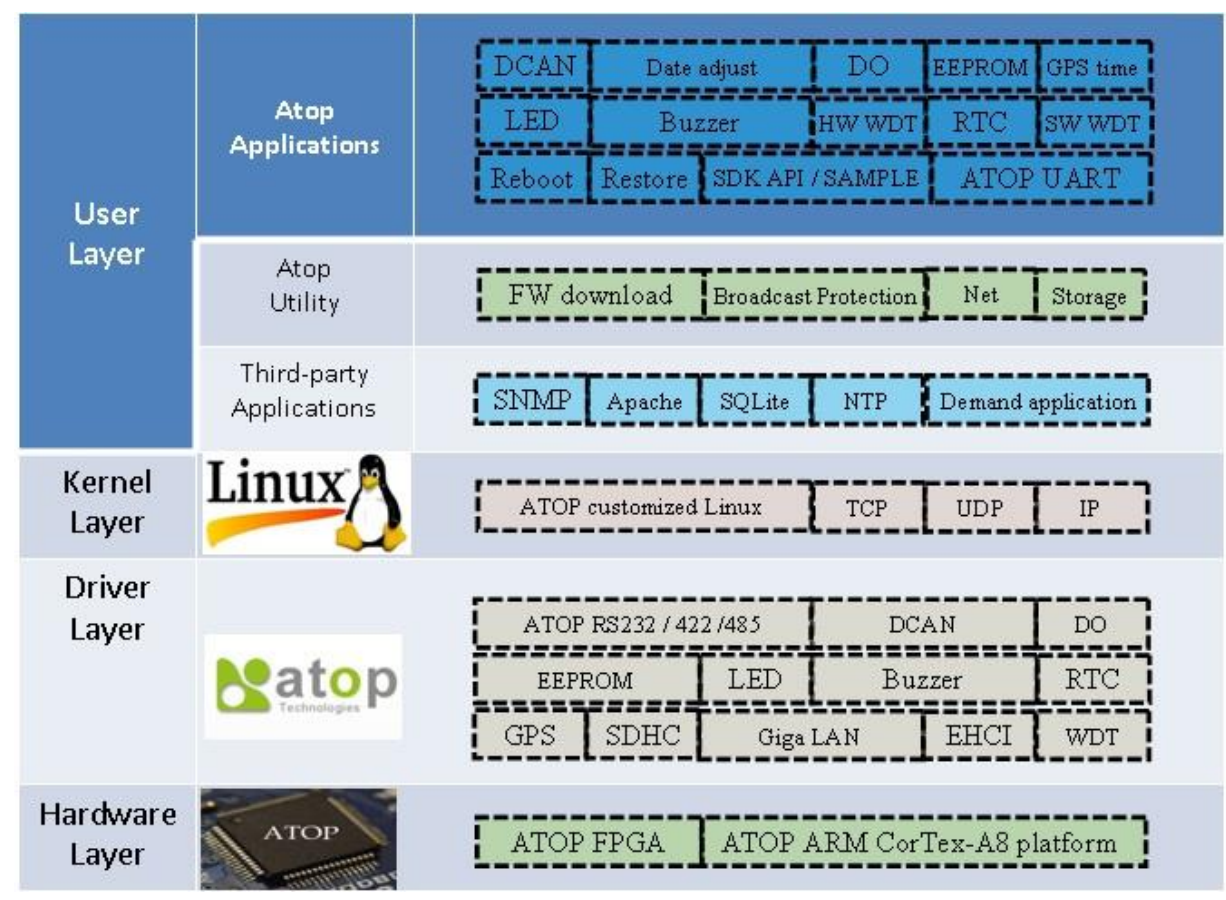

Figure 2.1 Architecture of SE5904D SDK

## 2.2 Description of SDK Folders

Extract sdk\_release\_YYYYMMDD.tar.bz2 and refer SDK\_Release/ folder (please note that YYYY corresponds to the release year, MM to the release month and DD to the release Day).

There are 4 sub-folders:

- build: this folder includes build done firmware and merge utilities.
- filesystem: this folder includes root file system and bootup script.
- software: this folder includes ATOP library, sample code and header file.
- 3rdparty: 3<sup>rd</sup> party utilities

The followings are the list of document in "3rdparty" folder:

| Table 2.1 | Content of 3rd | party folder |
|-----------|----------------|--------------|
|-----------|----------------|--------------|

| Folder Name              | Description                                                           |
|--------------------------|-----------------------------------------------------------------------|
| Busybox-1.23.1           | Busybox source                                                        |
| c-ares                   | C library for asynchronous DNS requests                               |
| dhcp-4.1-esv-R13         | IPv6 dhcp utilities                                                   |
| email-3.1.3              | E-mail utility                                                        |
| gmp-6.1.2                | gmp-6utility – for arbitrary precision arithmetic                     |
| Hostap                   | user space daemon for access point and authentication servers.        |
| i2c-tools-3.1.2          | I2C tools to manage I2C Bus                                           |
| iniparser                | Ini file parser library                                               |
| iptables-1.6.1           | Tool to manage IP tables                                              |
| libmodbus-3.1.2          | Modbus stack                                                          |
| libnl-3.2.25             | libnl suite is a collection of libraries                              |
| libpcap-1.7.4            | a portable C/C++ library for network traffic capture                  |
| libuuid                  | to generate unique ident for obj to be accessible beyond local system |
| monit-5.18               | Daemon monitor utility                                                |
| mosquitto-1.4.14         | MQTT stack                                                            |
| ncftp-3.2.5              | FTP utility                                                           |
| openssl-1.0.2            | Openssl library                                                       |
| rtl8192EU_linux_v4.4.1.1 | Wi-Fi dongle driver.                                                  |
| strongswan-5.5.2         | IPsec VPN                                                             |
| ucarp-1.5.2              | allows 2 host share common virtual IP to provide automatic failover   |
| wireless_tools.29        | Wifi tools                                                            |
| zlib-1.2.8               | Zip library                                                           |

The followings are the list of application programs in "software" folder:

#### Table 2.2 Content of Software folder

| Folder Name      | Description           |
|------------------|-----------------------|
| include          | Reference header file |
| atop_library     | ATOP library          |
| atop_application | Sample code           |
| libatop.so.1.0.0 | ATOP library binary   |

The followings are the list of application programs in "filesystem" folder:

Table 2.3 List of programs in filesystem folder

| Folder Name    | Description                                        |
|----------------|----------------------------------------------------|
| etc            | Bootup script, no need to modify under this folder |
| rootfs.tar.bz2 | Pre-build root file system.                        |

The followings are the list of application programs in "build" folder:

| Folder Name  | Description                          |
|--------------|--------------------------------------|
| Image.dld    | Build done FW image.                 |
| initrd.uboot | Root file system package             |
| composer     | Merge image utility                  |
| u-boot.bin   | Bootloader image for rescuing device |
| u-boot.dld   | Bootloader image for rescuing device |
| zlimage      | Linux kernel raw image               |

## 2.3 Firmware upgrade

There are two ways to upgrade the firmware on the SE59XX platform:

#### 2.3.1 Use boot-loader update via console port

Prepare a Debug Cable (RJ45 to Serial) and a CAT5E Ethernet cable. Then, follow below figure to connect the Debug port to PC's COM and CAT5E cable to connect to the Device's LAN1 Ethernet port to any Host PC's Ethernet port.

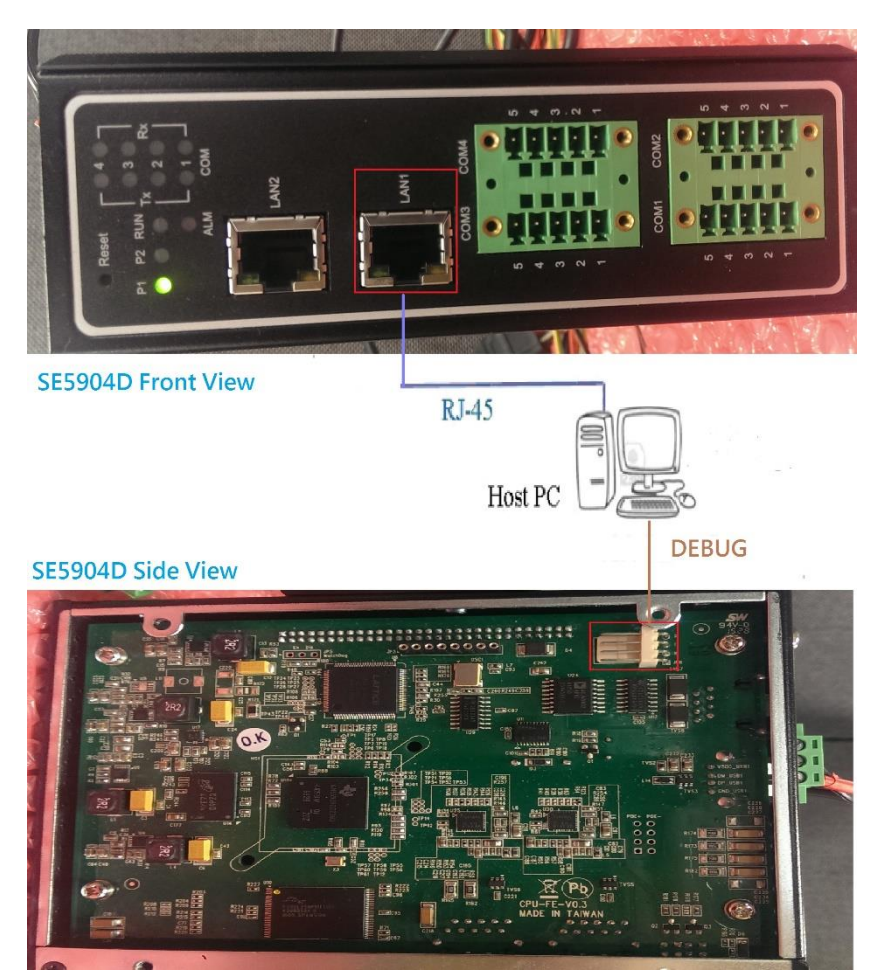

Figure 2.2 Console firmware update- connections

On your PC, run Windows' "Super Terminal" setup COM port parameters as follows:

- Port: the connected COM port
- Baud Rate: 115200 bps
- Parity: none
- Data: 8 data bits
- Stop: 1 stop bit
- Flow control: none

| Tera Term: Serial port set | tup                           | ×            |
|----------------------------|-------------------------------|--------------|
| Port:                      | СОМБ                          | ок           |
| <u>B</u> aud rate:         | 115200 🗸                      |              |
| <u>D</u> ata:              | 8 bit 💌                       | Cancel       |
| P <u>a</u> rity:           | none 💌                        |              |
| <u>S</u> top:              | 1 bit 💌                       | <u>H</u> elp |
| Elow control:              | none 🖌                        |              |
| Transmit delay             | <u>c</u> har 0 msec/ <u>1</u> | ine          |

Figure 2.3 COM port Parameters for Console Firmware update

With this method, TFTP protocol is used. The TFTP client is already set-up and running inside the SE59XX platform. Thus, the user needs to execute TFTP server in Windows. An open source version is available for download and can be found as "tftpd32". Screenshot below shows "tftpd32.exe" after running the application.

| 袶 Tftpd32 by Ph. Jounin                                 |                  |
|---------------------------------------------------------|------------------|
| Current Directory Y:\sw1002-SDK-v119\sw55xx_sdk_packa   | Browse           |
| Server interface 192.168.1.108                          | Show <u>D</u> ir |
| Tftp Server   Tftp Client   DHCP server   Syslog server |                  |
|                                                         |                  |
|                                                         |                  |
|                                                         |                  |
|                                                         |                  |
|                                                         |                  |
| 1                                                       |                  |
| Clear Copy Current Action Listening on port 69          |                  |
| About Settings                                          | Help             |

Figure 2.4 TFPD32 appearance after execution

Now, setup the IP address of the TFTP server. The current folder is the one where "tftpd32.exe" is located. After executing TFTP server, reboot the target SE59XX platform and press the Escape ("Esc") key immediately. A boot-loader menu will be shown as Figure 2.5.

| Main Menu                                                                                                    |  |
|----------------------------------------------------------------------------------------------------|--|
| <pre>[0] Reboot [1] LAN Settings [2] DNS Settings [3] Security Settings [4] Device Name [5] TFTP Download [a] Hardware Diagnostic :</pre> |  |

Figure 2.5 SE5904D Boot loader menu

Select item 1 to enter "LAN Setting" menu as Figure 2.6, and setup IP/Netmask/Gateway of LAN1 as Figure 2.7

|     |      |   |         | LAN | Settings |
|-----|------|---|---------|-----|----------|
|     |      |   |         |     |          |
| [0] | Exit |   |         |     |          |
| [1] | LAN  | 1 | Setting |     |          |
| [2] | LAN  | 2 | Setting |     |          |
| :   |      |   |         |     |          |

Figure 2.6 LAN Settings

| LAN 1 Settings<br>[0] Exit<br>[*] MAC> 00:60:e9:1c:ff:3a<br>[1] IP> 192.168.42.101 |
|------------------------------------------------------------------------------------|
| [0] Exit<br>[*] MAC> 00:60:e9:1c:ff:3a<br>[1] IP> 192.168.42.101                   |
| [*] MAC> 00:60:e9:1c:ff:3a<br>[1] IP> 192.168.42.101                               |
| [1] IP> 192.168.42.101                                                             |
|                                                                                    |
| [2] Netmask> 255.255.255.0                                                         |
| [3] Gateway> 192.168.42.254                                                        |
| [4] Routing Netmask> 0.0.0.0                                                       |
| [5] IP Mode> Static                                                                |
| [6] LAN Speed> Auto                                                                |

Figure 2.7 LAN1 settings

Enter 0 to exit to upper layer menu and select 5 to enter the "TFTP Download" menu, then select 1 to setup TFTP server IP as Figure 2.8

| TFTP Download              |
|----------------------------|
|                            |
| [0] Exit                   |
| [1] Set New TFTP Server IP |
| [2] Download Image         |
| : 1                        |
| Current(192.168.42.1):     |
|                            |

Figure 2.8 TFTP download menu

After the setup of the server IP is completed, select 2 to download the firmware image.

#### Note: the extension of the firmware should be .dld

#### 2.3.2 Use Device Manager or Device Management Utility

Please use a CAT5E cable to connect SE59XX to a PC running Windows where ATOP Device Management utility is already installed. To install Device Management Utility, please download the latest release from ATOP Website and follow its dedicated user manual for the installation.

The device doesn't have necessarily to be directly connected to the PC, as long as it is inside the same LAN. Atop Management Utility will scan the whole network automatically.

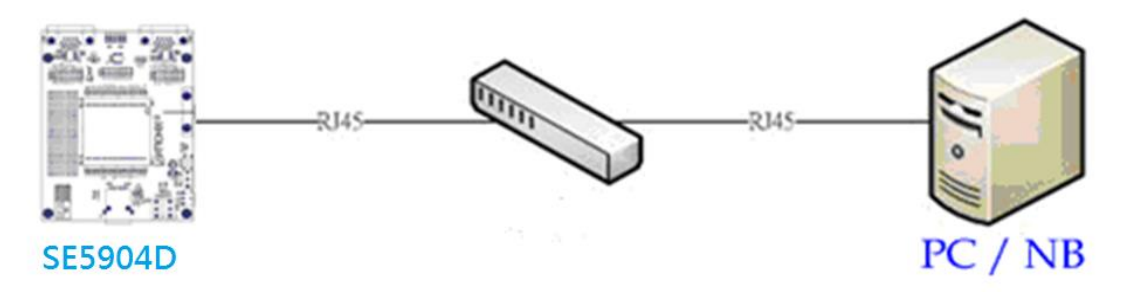

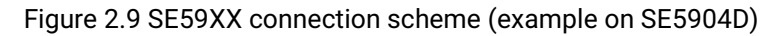

Now, please power on the device and run Atop's Device Management Utility from your Host PC. Once the device is running, the utility will list all devices found. If the device doesn't show up, push the leftmost button (Rescan function). Once identified, select the device by mouse left button and select "Firmware" >> "Download Firmware" as per Figure 2.10.

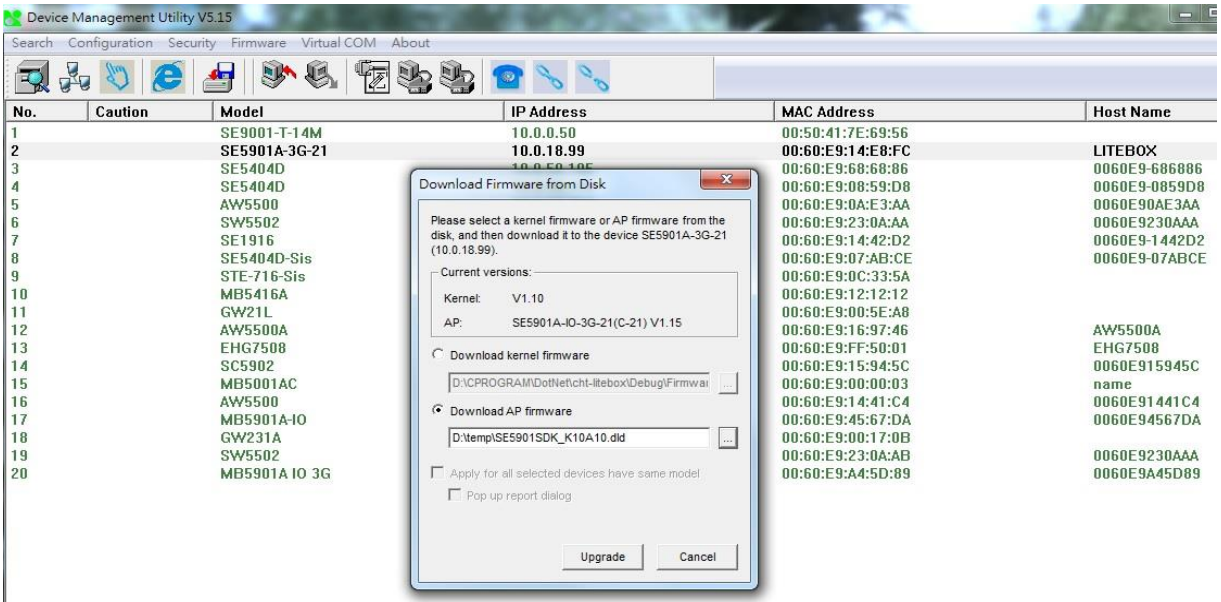

Figure 2.10 Firmware update prompt

Select the firmware (Kernel or AP) from this dialog and select the upgraded file as Figure 2.11. Then, click on the "**Upgrade**" button to upgrade the firmware selected.

Note: This example is made with SE5901A. All other models of SE59XX family share the same method.

| Device Management Utili                                                                                                    | ty V5.15                                            | 4 About                                                                                                    | CONTRACTOR OF A |                                                             |                                                                                                    |
|----------------------------------------------------------------------------------------------------|-----------------------------------------------------|----------------------------------------------------------------------------------------------------|-----------------|-------------------------------------------------------------|----------------------------------------------------------------------------------------------------|
|                                                                                                    |                                                     | z 🗞 🇞 🕿 📎                                                                                                    | 00              |                                                             |                                                                                                    |
| No. Caution                                                                                                    | Model                                               | IP Addres                                                                                                    | s               | MAC Address                                                 | Host Name                                                                                                    |
| 1<br>2<br>3<br>Download Firmware from D                                                                                                    | SE9001-T-14M<br>SE5901A-3G-21<br>SE5404D<br>Disk    | 10.0.0.50<br>10.0.18.9<br>10.0.50.1<br>【 開設舊復                                                                                          | 9<br>05         | 00:50:41:7E:69:56<br>00:60:E9:14:E8:FC<br>00:60:E9:68:68:86 | LITEBOX<br>0060E9-686886<br>0060E9-0859D8<br>0060E90AE3AA                                                                      |
| Viease select a kernel tirmwa<br>disk, and then download it to<br>(10.0.18.99).<br>Current versions:<br>Kernel: V1.10                                                     | re of AP firmware from the the device SE5901A-3G-21 | 組合管理 ▼ 新増資料次<br>Google 要捕硬留 ^<br>私下載                                                                                                   | 名稱 个            | 8Ⅲ ▼ <b>□</b><br>修改日期                                       | 0060E9-1442D2<br>0060E9-07ABCE<br>類型                                                                                           |
| AP: SE5901A-IO-1<br>Download kernel firmwar<br>D:CPROGRAM/DotNettch<br>Download AP firmware<br>D:temp\SE5901SDK_K10<br>Apply for all selected dev<br>Pop up report dialog | ag-21(C-21) V1.15<br>e<br>L-litebox/Debug/Firmwar   | <ul> <li>● 桌面</li> <li>③ 最近的位置</li> <li>■ 桌面</li> <li>◎ 煤酸槽</li> <li>◎ Subversion</li> <li>◎ 文件</li> <li>● 音樂</li> <li>● 副片</li> </ul> | SE1902-A228.dld | 2013/11/22 上午…<br>2014/7/28 下午 0…                           | DLD 福素<br>DLD 福素<br>AW5500A<br>EHG7508<br>0060E915945C<br>name<br>0060E91441C4<br>0060E94567DA<br>0060E9230AAA<br>0060E9245089 |
|                                                                                                    | Jpgrade Cancel                                      | ▲ Thomas<br>● Thomas<br>● 環路<br>● 銀路<br>◎ 地副坐                                                                                          | <               | ▼ Downloaded Firmware Format<br>開設蒼檀(O) 取消                  | :(* •                                                                                                    |

Note that the extension file name of upgraded firmware should be .dld

## 2.4 Verify current firmware version

There are two methods to verify the firmware version:

1) Use a debug line as per <u>Paragraph 2.3.1 above</u> to connect console port of the device. After boot up, type "atop\_show\_ver" in the console command line to check current version as Figure 1-13 shown. The red rectangle shows information of boot-loader (V1.00), Kernel(V1.00) and AP (V1.00) version number.

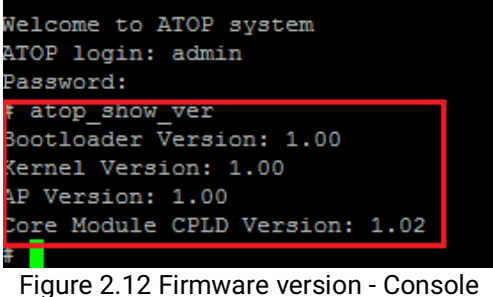

2) Use Device Manager or Device Management Utility (Serial Manager) to check version number as per Figure 2.13. (Device Manager is currently supported to Simplified Chinese release)

| Search | Configuration | n Security Firmware Virtual C | OM About     |                   |           |        |                |  |
|--------|---------------|-------------------------------|--------------|-------------------|-----------|--------|----------------|--|
|        | <b>(</b>      | 🥭 🛃 🗞 🕯                       | 12 🗞 🇞 😰     | Ċ                 |           |        |                |  |
| No.    | Caution       | Model                         | IP Address   | MAC Address       | Host Name | Kernel | AP Information |  |
| 1      |               | SE5904D                       | 192.168.4.13 | 00:60:E9:1C:FF:3A | <u> </u>  | V1.0   | SE5904D ¥1.00  |  |

Figure 2.13 Firmware version in Device Management Utility (English)

### 2.5 Installing a Cross-Compiler

1) Copy ti-am335x-linux-devkit-08.00.00.00.tar.gz to /opt folder and extract it. Be sure that you have and use the root account to do it. This user manual is made with this version. If a newer, stable version is available, the SDK package will include it.

tar zxf . /ti-am335x-linux-devkit-08.00.00.00.tar.gz /opt

2) Add these environment variable

export ARCH=arm export PATH =/opt/ti-am335x-linux-devkit-08.00.00.00/bin:\$PATH export CROSS\_COMPILE=arm-linux-gnueabihf-

### 2.6 Compiling Procedure for Atop Applications

To compile ATOP application, in SDK root folder, please enter

make clean

make release platform=am335x\_v8

clear all .o object and executable files compile and link the source code

After build done, you can find your image under build folder be named Image.dld.

## 2.7 Compiling new Applications

- 1) Put the source code under ./software/atop\_application/utils/<YOUR\_APP\_FOLDER> folder. <YOUR\_APP\_FOLDER> is a name chosen by yourself. (such as "Test")
- 2) Follow Paragraph 2.6 above to build your application or modify "Makefile" following the /atop\_sdk.

### 2.8 Download new Applications to the device

New applications can be downloaded in two ways:

#### 2.8.1 Using TFTP protocol

- Please execute tftpd32.exe in the remote PC and modify target folder and IP address as Figure 2.8
- Login into the target device (under Linux console) and enter:

#### tftp -gr YOUR\_APP\_NAME YOUR\_TFTP\_SERVER\_IP

Remember to use "chmod" command to modify the access attributes of these files. If transmission failed, please check the networking connection.

#### 2.8.2 Using FTP protocol

• Setup or read FTP account and password from Atop boot-loader menu as per image below.

|                                                      | Main Menu                                                                                                    |
|------------------------------------------------------|----------------------------------------------------------------------------------------------------|
| [0]<br>[1]<br>[2]<br>[3]<br>[4]<br>[5]<br>[a]<br>: 3 | Reboot<br>LAN Settings<br>DNS Settings<br>Security Settings<br>Device Name<br>TFTP Download<br>Hardware Diagnostic |
| [0]<br>[1]<br>[2]                                    | Security Settings<br>Exit<br>User Name> admin<br>Password> admin                                                   |

Figure 2.14 FTP access credentials

• Login the Linux system in order to make sure the network connection is fine. Use any 3rd party ftp software to transfer the files. For example, use FileZilla as

| E FileZilla                                                                                           | _ | × |
|----------------------------------------------------------------------------------------------------|---|---|
| <u>F</u> ile <u>E</u> dit <u>V</u> iew <u>I</u> ransfer <u>S</u> erver <u>B</u> ookmarks <u>H</u> elp |   |   |
| ₩ - ■ = = # 2 # 8 1, 1, = 0 # 8                                                                       |   |   |
| Host: 192.168.4.123 Username: admin Password: ••••• Port: Quickconnect •                              |   |   |

Figure 2.15 FTP Download with FileZilla

• Input FTP account / password of SE59XX and login to the FTP server.

#### Note: Make sure the binary mode to be set during the transmission.

Remember to use "chmod" command to modify the access attribute of these files. If transmission failed, please check the networking connection okay or not between SE59XX platform and Host PC.

## 2.9 Login or Remote Login to the device

#### 2.9.1 Remote Login

- 1) Setup or read FTP account and password from Atop boot-loader menu as Figure 1-16
- 2) Use any tools supporting the telnet protocol such as "ssh" inside of Windows.
- 3) Enter SE59XX\_TARGET\_IP via ssh using software putty.
- 4) Login account as first step shown.

#### 2.9.2 Use a debug command line to Login

If you're not pressing "Esc" button within 3 seconds from boot-up, the device will enter Linux login mode as per screenshot below

Welcome to ATOP system ATOP login: [ 8.978831] libphy: 4a101000.mdio:02 - Link is Up - 100/Full [ 8.985240] IPv6: ADDRCONF(NETDEV\_CHANGE): eth0: link becomes ready Welcome to ATOP system ATOP login:

#### Figure 2.16 Command line Login

#### 2.10 Automatic execution on Startup of Custom-Applications

- 1) Put your startup script "user\_pre.sh or user\_post.sh" into /jffs2 of root file system via FTP or TFTP.
- 2) SE5904D will execute both user\_pre.sh and user\_post.sh" after startup from next reboot.

### 2.11 Startup messages

The following is the standard startup message from SE5904D (as example):

U-Boot 2014.07-svn332 (Feb 15 2017 - 13:39:25)

I2C: ready DRAM: 512 MiB Flash: 32 MiB MMC: OMAP SD/MMC: 0, OMAP SD/MMC: 1 \*\*\* Warning - bad CRC, using default environment Net: cpsw Hit ESC to execute ATOP menu: Wait ... 0 Booting from ramdisk ... Kernel image @ 0x82000000 [ 0x000000 - 0x383458 ] ## Loading init Ramdisk from Legacy Image at 84080000 ... Image Name: RootFS Created: 2017-02-15 5:38:49 UTC Image Type: ARM Linux RAMDisk Image (gzip compressed) Data Size: 6787658 Bytes = 6.5 MiB Load Address: 0000000 Entry Point: 00000000 Verifving Checksum ... OK ## Flattened Device Tree blob at 84000000 Booting using the fdt blob at 0x84000000 Loading Ramdisk to 87986000, end 87fff24a ... OK Loading Device Tree to 8797a000, end 879850fe ... OK Starting kernel ... 0.000000] Booting Linux on physical CPU 0x0 0.000000] Linux version 3.14.26-svn630 (willylin@ubuntu-test) (gcc version 4.7.3 20130226 (prerelease) (crosstool-NG linaro-1.13.1-4.7-2013.03-20130313 - Linaro GCC 2013.03) ) #24 Wed Feb 15 13:35:45 CST 2017 0.000000] CPU: ARMv7 Processor [413fc082] revision 2 (ARMv7), cr=10c5387d 0.000000] CPU: PIPT / VIPT nonaliasing data cache, VIPT aliasing instruction cache 0.000000] Machine model: TI AM335x EVM 0.000000] cma: CMA: reserved 16 MiB at 9e800000 0.000000] Memory policy: Data cache writeback 0.000000] CPU: All CPU(s) started in SVC mode. 0.000000] AM335X ES2.1 (sgx neon ) 0.000000] Built 1 zonelists in Zone order, mobility grouping on. Total pages: 129792 0.000000] Kernel command line: console=tty00,115200n8 ramdisk\_size=800000 root=/dev/ram0 rw bootloader\_ver=1.0 rootfstype=ext2 0.000000] PID hash table entries: 2048 (order: 1, 8192 bytes) 0.000000] Dentry cache hash table entries: 65536 (order: 6, 262144 bytes) 0.000000] Inode-cache hash table entries: 32768 (order: 5, 131072 bytes) 0.000000] Memory: 487916K/523264K available (4921K kernel code, 271K rwdata, 1772K rodata, 278K init, 387K bss, 35348K reserved, 0K highmem) 0.000000] Virtual kernel memory layout: vector : 0xffff0000 - 0xffff1000 ( 4 kB) 0.0000001 0.000000] fixmap : 0xfff00000 - 0xfffe0000 (896 kB) vmalloc: 0xe0800000 - 0xff000000 (488 MB) 0.000000] lowmem : 0xc0000000 - 0xe00000000 (512 MB) 0.000000] 0.000000] pkmap : 0xbfe00000 - 0xc0000000 ( 2 MB) 0.0000001 modules : 0xbf000000 - 0xbfe00000 (14 MB) 0.000000] .text: 0xc0008000 - 0xc06916a4 (6694 kB) .init : 0xc0692000 - 0xc06d7a0c (279 kB) 0.000000] .data : 0xc06d8000 - 0xc071be18 (272 kB) 0.000000] 0.000000] .bss: 0xc071be18 - 0xc077cb00 (388 kB) 0.000000 NR\_IRQS:16 nr\_irqs:16 16 0.000000] IRQ: Found an INTC at 0xfa200000 (revision 5.0) with 128 interrupts 0.000000] Total of 128 interrupts on 1 active controller 0.000000] OMAP clockevent source: timer2 at 24000000 Hz 0.000013] sched\_clock: 32 bits at 24MHz, resolution 41ns, wraps every 178956969942ns 0.000033 OMAP clocksource: timer1 at 24000000 Hz 0.000293] Console: colour dummy device 80x30 0.000318] Calibrating delay loop... 794.62 BogoMIPS (lpj=397312)

0.006470] pid\_max: default: 32768 minimum: 301 0.006570] Security Framework initialized 0.006626] Mount-cache hash table entries: 1024 (order: 0, 4096 bytes) 0.006638] Mountpoint-cache hash table entries: 1024 (order: 0, 4096 bytes) 0.013453] CPU: Testing write buffer coherency: ok 0.013874] Setting up static identity map for 0x804a8630 - 0x804a86a0 0.015073] devtmpfs: initialized 0.016818] VFP support v0.3: implementor 41 architecture 3 part 30 variant c rev 3 0.022954] omap\_hwmod: tptc0 using broken dt data from edma 0.023029] omap\_hwmod: tptc1 using broken dt data from edma 0.023093] omap\_hwmod: tptc2 using broken dt data from edma 0.027050] omap\_hwmod: debugss: \_wait\_target\_disable failed 0.080891 pinctrl core: initialized pinctrl subsystem 0.082028] regulator-dummy: no parameters 0.083870] NET: Registered protocol family 16 0.085826] DMA: preallocated 256 KiB pool for atomic coherent allocations 0.087423] cpuidle: using governor ladder 0.087438] cpuidle: using governor menu 0.095936] platform 49000000.edma: alias fck already exists 0.095960 platform 49000000.edma: alias fck already exists 0.095972] platform 49000000.edma: alias fck already exists 0.097087 OMAP GPIO hardware version 0.1 0.106842] omap-gpmc 50000000.gpmc: could not find pctldev for node /pinmux@44e10800/norflash\_pins\_default, deferring probe 0.106875] platform 50000000.gpmc: Driver omap-gpmc requests probe deferral 0.110401] No ATAGs? 0.110420] hw-breakpoint: debug architecture 0x4 unsupported. 0.127584] bio: create slab <br/>
bio-0> at 0 0.141124] edma-dma-engine edma-dma-engine.0: TI EDMA DMA engine driver 0.142127] lis3\_reg: no parameters 0.143476] usbcore: registered new interface driver usbfs 0.143657] usbcore: registered new interface driver hub 0.143889] usbcore: registered new device driver usb 0.144782] omap\_i2c 44e0b000.i2c: could not find pct/dev for node /pinmux@44e10800/pinmux\_i2c0\_pins, deferring probe 0.144808] platform 44e0b000.i2c: Driver omap\_i2c requests probe deferral 0.144834] omap\_i2c 4802a000.i2c: could not find pctldev for node /pinmux@44 e10800/pinmux\_i2c1\_pins, deferring probe 0.144847] platform 4802a000.i2c: Driver omap\_i2c requests probe deferral 0.146415] omap-mailbox 480c8000.mailbox: omap mailbox rev 0x400 0.148148] Switched to clocksource timer1 0.184253] NET: Registered protocol family 2 0.185043] TCP established hash table entries: 4096 (order: 2, 16384 bytes) 0.185101] TCP bind hash table entries: 4096 (order: 2, 16384 bytes) 0.185189] TCP: Hash tables configured (established 4096 bind 4096) 0.185270] TCP: reno registered 0.185283] UDP hash table entries: 256 (order: 0, 4096 bytes) 0.185301 UDP-Lite hash table entries: 256 (order: 0. 4096 bytes) 0.185496] NET: Registered protocol family 1 0.185811] RPC: Registered named UNIX socket transport module. 0.185822] RPC: Registered udp transport module. 0.185828] RPC: Registered tcp transport module. 0.185834] RPC: Registered tcp NFSv4.1 backchannel transport module. 0.186758] Trying to unpack rootfs image as initramfs... 0.187541] rootfs image is not initramfs (no cpio magic); looks like an initrd 0.231677] Freeing initrd memory: 6628K (c7986000 - c7fff000) 0.231976] hw perfevents: enabled with ARMv7 Cortex-A8 PMU driver, 5 counters available 0.235247] futex hash table entries: 256 (order: -1, 3072 bytes) 0.378226] NFS: Registering the id\_resolver key type 0.378317] Key type id\_resolver registered 0.378326] Key type id\_legacy registered 0.378364] jffs2: version 2.2. (NAND) (SUMMARY) © 2001-2006 Red Hat, Inc. 0.378550] msgmni has been set to 997 0.379395] io scheduler noop registered 0.379410] io scheduler deadline registered 0.379431] io scheduler cfq registered (default) 0.381146] pinctrl-single 44e10800.pinmux: 142 pins at pa f9e10800 size 568 0.382600] Serial: 8250/16550 driver, 48 ports, IRQ sharing enabled 0.400065] omap\_uart 44e09000.serial: no wakeirg for uart0 0.400264] 44e09000.serial: ttyO0 at MMIO 0x44e09000 (irq = 88, base\_baud = 3000000) is a OMAP UARTO 1.028894] console [ttyO0] enabled 1.033403] omap\_uart 48022000.serial: no wakeirg for uart0 1.039392] 48022000.serial: ttyO1 at MMIO 0x48022000 (irg = 89, base\_baud = 3000000) is a OMAP UART1

1.050604] omap\_rng 48310000.rng: OMAP Random Number Generator ver. 20 1.068218] brd: module loaded 1.076954] loop: module loaded 1.080664] (hci\_tty): inside hci\_tty\_init 1.085470] (hci\_tty): allocated 251, 0 1.091197] Atop update device initialize success. 1.096857 2000020.atop\_relay: 1.100095] Register atop\_relay0 success. 1.105516] 200000e.atop\_cpld: 1.108659] Register atop\_cpld\_ver0 success. 1.115365] mtdoops: mtd device (mtddev=name/number) must be supplied 1.125434] usbcore: registered new interface driver cdc\_ether 1.131779] usbcore: registered new interface driver smsc95xx 1.137863] ehci\_hcd: USB 2.0 'Enhanced' Host Controller (EHCI) Driver 1.144735] ehci-omap: OMAP-EHCI Host Controller driver 1.150487] ohci\_hcd: USB 1.1 'Open' Host Controller (OHCI) Driver 1.157004] ohci-platform: OHCI generic platform driver 1.164668] 47401300.usb-phy supply vcc not found, using dummy regulator 1.174193] musb-hdrc musb-hdrc.0.auto: Failed to request rx1. 1.180400 musb-hdrc musb-hdrc.0.auto: musb\_init\_controller failed with status -517 1.188587] platform musb-hdrc.0.auto: Driver musb-hdrc requests probe deferral 1.196932 47401b00.usb-phy supply vcc not found, using dummy regulator 1.206284] musb-hdrc musb-hdrc.1.auto: Failed to request rx1. 1.212478] musb-hdrc musb-hdrc.1.auto: musb\_init\_controller failed with status -517 1.220652] platform musb-hdrc.1.auto: Driver musb-hdrc requests probe deferral 1.242648] input: beeper.7 as /devices/beeper.7/input/input0 1.250121] omap\_rtc 44e3e000.rtc: rtc core: registered 44e3e000.rtc as rtc0 1.258078] i2c /dev entries driver 1.264330] oprofile: using arm/armv7 1.268471 TCP: cubic registered 1.271973] Initializing XFRM netlink socket 1.276527] NET: Registered protocol family 10 1.282075] sit: IPv6 over IPv4 tunneling driver 1.289180] NET: Registered protocol family 17 1.293908] NET: Registered protocol family 15 1.298623] 8021q: 802.1Q VLAN Support v1.8 1.303099] Key type dns\_resolver registered 1.308461] ondemand governor failed, too long transition latency of HW, fallback to performance governor 1.319330] PM: bootloader does not support rtc-only! 1.324662] ThumbEE CPU extension supported. 1.329187] Registering SWP/SWPB emulation handler 1.335887] lis3\_reg: disabling 1.339233] regulator-dummy: disabling 1.343584] omap-gpmc 50000000.gpmc: GPMC revision 6.0 1.349016] gpmc\_mem\_init: disabling cs 0 mapped at 0x0-0x1000000 1.357218] spansion.s29gl256p11t; Found 1 x16 devices at 0x0 in 16-bit bank. Manufacturer ID 0x000001 Chip ID 0x002201 1.368582] Amd/Fujitsu Extended Query Table at 0x0040 1.374002] Amd/Fujitsu Extended Query version 1.3. 1.379317] Advanced Sector Protection (PPB Locking) supported 1.385627] number of CFI chips: 1 1.389506] 6 ofpart partitions found on MTD device spansion,s29gl256p11t 1.396663] Creating 6 MTD partitions on "spansion,s29gl256p11t": 1.403078] 0x000000000000-0x00000080000 : "u-boot" 1.409937] 0x00000080000-0x000000a0000 : "u-boot env" 1.416983] 0x000000a0000-0x000000100000 : "DTB" 1.423378] 0x000000100000-0x000000600000 : "kernel" 1.430032] 0x000000600000-0x000001000000 : "rootfs" 1.436704] 0x000001000000-0x000001fe0000 : "jffs2" 1.446077] at24 0-0050: 8192 byte 24c64 EEPROM, writable, 1 bytes/write 1.646744] rtc-pcf8563 0-0051: chip found, driver version 0.4.3 1.653514] rtc-pcf8563 0-0051: low voltage detected, date/time is not reliable. 1.661674] rtc-pcf8563 0-0051: rtc core: registered rtc-pcf8563 as rtc1 1.668758] omap\_i2c 44e0b000.i2c: bus 0 rev0.11 at 400 kHz 1.675743] omap\_i2c 4802a000.i2c: bus 1 rev0.11 at 100 kHz 1.685059] musb-hdrc musb-hdrc.0.auto: MUSB HDRC host driver 1.691135] musb-hdrc musb-hdrc.0.auto: new USB bus registered, assigned bus number 1 1.699605] usb usb1: New USB device found, idVendor=1d6b, idProduct=0002 1.706757] usb usb1: New USB device strings: Mfr=3, Product=2, SerialNumber= 1 1.714348] usb usb1: Product: MUSB HDRC host driver 1.719566] usb usb1: Manufacturer: Linux 3.14.26-svn630 musb-hcd 1.725969] usb usb1: SerialNumber: musb-hdrc.0.auto

User Manual

1.732459] hub 1-0:1.0: USB hub found 1.736472] hub 1-0:1.0: 1 port detected 1.744435] musb-hdrc musb-hdrc.1.auto: MUSB HDRC host driver 1.750505] musb-hdrc musb-hdrc.1.auto: new USB bus registered, assigned bus number 2 1.758919] usb usb2: New USB device found, idVendor=1d6b, idProduct=0002 1.766080] usb usb2: New USB device strings: Mfr=3, Product=2, SerialNumber=1 1.773674] usb usb2: Product: MUSB HDRC host driver 1.778893] usb usb2: Manufacturer: Linux 3.14.26-svn630 musb-hcd 1.785287] usb usb2: SerialNumber: musb-hdrc.1.auto 1.791585] hub 2-0:1.0: USB hub found 1.795605] hub 2-0:1.0: 1 port detected 1.847188] davinci\_mdio 4a101000.mdio: davinci mdio revision 1.6 1.853618 davinci mdio 4a101000.mdio: detected phy mask ffffff9 1.861456] libphy: 4a101000.mdio: probed 1.865701] davinci\_mdio 4a101000.mdio: phy[1]: device 4a101000.mdio:01, driver unknown 1.874105] davinci\_mdio 4a101000.mdio: phy[2]: device 4a101000.mdio:02, driver unknown 1.883214] cpsw 4a100000.ethernet: Missing dual\_emac\_res\_vlan in DT. 1.890000] cpsw 4a100000.ethernet: Using 1 as Reserved VLAN for 0 slave 1.897074] cpsw 4a100000.ethernet: Missing dual\_emac\_res\_vlan in DT. 1.903867 cpsw 4a100000.ethernet: Using 2 as Reserved VLAN for 1 slave 1.910917] cpsw 4a100000.ethernet: Detected MACID = 50:65:83:57:8a:4f 1.919759] cpsw 4a100000.ethernet: cpsw: Detected MACID = 50:65:83:57:8a:51 1.929574] input: gpio\_keys.8 as /devices/gpio\_keys.8/input/input1 1.937356] rtc-pcf8563 0-0051: low voltage detected, date/time is not reliable. 1.945176] rtc-pcf8563 0-0051: setting system clock to 2017-01-03 21:41:31 UTC (1483479691) 1.957722] RAMDISK: gzip image found at block 0 2.121316] usb 1-1: new full-speed USB device number 2 using musb-hdrc 2.247211] usb 1-1: New USB device found, idVendor=04e2, idProduct=1414 2.254276] usb 1-1: New USB device strings: Mfr=0, Product=0, SerialNumber=0 2.858767] VFS: Mounted root (ext2 filesystem) on device 1:0. 2.865213] devtmpfs: mounted 2.868733] Freeing unused kernel memory: 276K (c0692000 - c06d7000) Starting logging: OK Initializing random number generator... [ 2.998416] random: dd urandom read with 23 bits of entropy available done. [ 3.186318] jffs2: notice: (781) jffs2\_build\_xattr\_subsystem: complete building xattr subsystem, 0 of xdatum (0 unchecked, 0 orphan) and 0 of xref (0 dead, 0 orphan) found. logger: unknown facility name: local 3.234911] cdc\_xr\_usb\_serial 1-1:1.0: This device cannot do calls on its own . It is not a modem. 3.245231] cdc\_xr\_usb\_serial 1-1:1.0: ttyXR\_USB\_SERIAL0: USB XR\_USB\_SERIAL device 3.255101] cdc\_xr\_usb\_serial 1-1:1.2: This device cannot do calls on its own. It is not a modem. 3.265200] cdc\_xr\_usb\_serial 1-1:1.2: ttyXR\_USB\_SERIAL1: USB XR\_USB\_SERIAL device 3.274703] cdc\_xr\_usb\_serial 1-1:1.4: This device cannot do calls on its own. It is not a modem. 3.284737] cdc\_xr\_usb\_serial 1-1:1.4: ttyXR\_USB\_SERIAL2: USB XR\_USB\_SERIAL device 3.294217] cdc\_xr\_usb\_serial 1-1:1.6: This device cannot do calls on its own. It is not a modem. 3.305684 cdc xr usb serial 1-1:1.6: ttvXR USB SERIAL3: USB XR USB SERIAL device 3.317579] usbcore: registered new interface driver cdc\_xr\_usb\_serial 3.324481] xr: Exar USB UART (serial port) driver Starting Monit 5.18 daemon Starting network ... 6.877040] device eth0 entered promiscuous mode 6.909977] net eth0: initializing cpsw version 1.12 (0) 6.971560] net eth0: phy found : id is : 0x2000a212 6.979199] IPv6: ADDRCONF(NETDEV\_UP): eth0: link is not ready 6.985310] 8021g: adding VLAN 0 to HW filter on device eth0 net.ipv6.conf.eth0.accept\_ra = 1 7.048551] device eth1 entered promiscuous mode 7.090144] net eth1: initializing cpsw version 1.12 (0) 7.150504] net eth1: phy found : id is : 0x2000a212 7.156080] IPv6: ADDRCONF(NETDEV\_UP): eth1: link is not ready 7.162240] 8021g: adding VLAN 0 to HW filter on device eth1 net.ipv6.conf.eth1.accept\_ra = 1 Starting atop\_ntp.sh: OK Starting dropbear sshd: OK Starting ProFTPD: [ 7.332967] warning: `proftpd' uses 32-bit capabilities (legacy support in use)

done

Starting stunnel: [.] stunnel 5.09 on arm-buildroot-linux-gnueabihf platform

[.] Compiled/running with OpenSSL 1.0.2 22 Jan 2015

[.] Threading:FORK Sockets:POLL,IPv6 TLS:ENGINE,FIPS,OCSP,PSK,SNI

[] errno: (\*\_\_errno\_location ())

[.] Reading configuration from file /etc/stunnel/stunnel.conf

[.] UTF-8 byte order mark detected [] Enabling support for engine "capi" [!] error queue: 2606A074: error:2606A074:engine routines:ENGINE\_by\_id:no such engine

[!] ENGINE\_by\_id: 260B606D: error:260B606D:engine routines:DYNAMIC\_LOAD:init failed

[!] Line 18: "engine = capi": Failed to open the engine

FAIL

Starting network management services: snmpd.

Welcome to ATOP system ATOP login:

## **3 Hardware Specifications**

### 3.1 Packing List

Inside the purchased package, you will find the following items:

| Item           | Quantity | Description                                                         |
|----------------|----------|---------------------------------------------------------------------|
| SE59XX         | 1        | Industrial Serial Device Server                                     |
|                |          | On SE5908 / SE5916 / SE5908A / SE5916A                              |
| Mounting Kit   | 1        | Rack Mounting Type-L angles )x 2(                                   |
|                | 1        | Screws )x 6(                                                        |
|                |          | On SE5901 / SE5904D / SE5901B - DIN Rail Kit                        |
|                |          | Power Supply/ Relay output:                                         |
|                |          | TB3 x 1: 3-pin 5.08mm lockable Terminal Block (SE5901, SE5901B)     |
|                |          | TB3 x 2: 3-pin 5.08mm lockable Terminal Block (SE5908-DC,SE5916-DC) |
|                |          | TB7 x1: 7-pin 5.08mm lockable Terminal Block (SE5904D only)         |
| Terminal Block |          | Serial ports: Terminal block is included only on TB model           |
|                |          | TB5 x 1: 5-pin 5.08mm lockable Terminal Block (SE5901)              |
|                |          | TB5 x 4: 5-pin 5.08mm lockable Terminal Block (SE5904D)             |
|                |          | TB5 x 8: 5-pin 5.08mm lockable Terminal Block (SE5908A)             |
|                |          | TB5 x 16: 5-pin 5.08mm lockable Terminal Block (SE5916A)            |
| Documentation  | 1        | Hardware Installation Guide )Warranty card is included(             |
| Mounting Kit   | 1        | DIN-Rail Kit (Already mounted on the device)                        |

**Note:** Please notify your sales representative if any of the above items is missing or damaged in any form upon delivery. If your sales representative is unable to satisfy your enquiries, please contact us directly.

## 3.2 Optional Accessories

The following table lists optional accessories for SE59XX SDK series.

| Table 3.2 Optional | Accessories |
|--------------------|-------------|
|--------------------|-------------|

| ltem                | Description                                                                    |
|---------------------|--------------------------------------------------------------------------------|
| UN315-1212(US-LDC)  | Y-Type (5.08mm) power adapter, 100-240VAC input, 1.25A @ 12VDC output, US plug |
| UNE315-1212(EU-LDC) | Y-Type (5.08mm) power adapter, 100-240VAC input, 1.25A @ 12VDC output, EU plug |
| ADP-DB9(F)-TB5      | Female DB9 to Female 3.81 TB5 Converter                                        |
| CBL-RJ45(8P)-DB9(F) | 8-pin RJ45-DB9 debug cable, 90cm                                               |
| GDC-120             | 120mm copper woven grounding cable                                             |
| LM28-C3S-TI-N       | SFP Transceiver, 1250Mbps, 850nmVCSEL, Multi-mode, 550m, 3.3V, -20~85°C        |
| LM38-C3S-TI-N       | SFP Transceiver, 1250Mbps, 1310nmFP, Multi-mode, 2km, 3.3V, -40~85°C           |
| LS38-C3S-TI-N       | SFP Transceiver, 1250Mbps, 1310nmFP, Single-mode, 10km, 3.3V, -40~85°C         |
| LS38-C3L-TI-N       | SFP Transceiver, 1250Mbps, 1310nmDFB, Single-mode, 30km, 3.3V, -40~85°C        |
| WMK-450-Black       | Black Aluminum Wall Mount Kit (DIN-rail items only)                            |

## 3.3 Hardware

Table 3.3 Hardware features

| System               |                                                                   |
|----------------------|-------------------------------------------------------------------|
|                      | 32-bit ARM Based TI CPU AM3354 800MHz                             |
| CPU                  | (except SE5908A/SE5916A use AM3352 1GHz)                          |
| Flash Memory         | 32MB                                                              |
|                      | SE5901 DDR2 128MB                                                 |
| RAM                  | SE5901B DDR2 256MB                                                |
|                      | SE5904D DDR3 256MB                                                |
|                      | SE5900A/08A/16A/MB5908/16 DDR3 256MB                              |
| EEPROM               | 8 KB                                                              |
| Reset                | Built-in Recessed Key (Restore to Factory Defaults)               |
| Watchdog             | Hardware built-in                                                 |
| Network              |                                                                   |
|                      | IEEE 802.3 10BaseT                                                |
|                      | IEEE 802.3u 100BaseT(X)                                           |
| Ethornot later for a | IEEE 802.3ac 1000BaseT(X) - SFP version of SE5904D only           |
| Ethernet Interface   | IEEE 802.3af (PoE PD) -selected SE5901 and SE5904D versions can   |
|                      | be powered through PoE                                            |
|                      | Connection: SFP or RJ45                                           |
| Serial               |                                                                   |
|                      | RS-232/RS-422/RS-485 Software Selectable (Default: RS-232)        |
|                      | • The first port available on SE5901B is RS-232/RS-485            |
| Serial Interface     | • The second port available on SE5901B-IO-X is only RS-232        |
|                      | • The isolation version (-SiS) on SE5908/SE5916/SE5908A/          |
|                      | SE5916A supports only RS-422/ RS-485                              |
|                      | Connector Type                                                    |
|                      | SE5916 -16 Serial Ports (RJ45)                                    |
|                      | • SE5908 - 8 Serial Ports (RJ45)                                  |
|                      | • SE5916A $-$ 16 Serial Ports (TB-5 or DB-9)                      |
| Serial Connector     | • SE5908A – 8 Serial Ports (TB-5 or DB-9)                         |
|                      | <ul> <li>SE5904 – 4 Serial Ports (TB-5 or DB-9)</li> </ul>        |
|                      | • SE5901 – 1 Serial Port (TB-5 or DB-9)                           |
|                      | • SE5901B – 1 Serial Port (TB-14 or DB-9) – includes $I/O$        |
|                      | SE5901/SE5901B no isolation                                       |
| Protection           | SE5904D/ SE5908A/16A (optional 3V)                                |
|                      | SE5908/16 (optional 2.5kV)                                        |
|                      | Baud-rate: 1200 bps ~ 921600 bps                                  |
| Osciel Dect          | Parity: None, Even, Odd, Mark, or Space                           |
| Serial Port          | Data Bits: 5, 6, 7, 8                                             |
| Communication        | Stop Bits: 1, 2 Software Selectable                               |
|                      | Flow Control: RTS/CTS (RS-232 only), XON/XOFF, None               |
| LED Indicator        |                                                                   |
|                      | Power x 2 (SE5901- SE5901B - SE5908 - SE5916 x 1)                 |
|                      | RUN x 1                                                           |
| LED indication       | ALARM x 1                                                         |
|                      | LAN:                                                              |
|                      | <ul> <li>x 2 (all versions except SE5908A and SE5916A)</li> </ul> |
|                      |                                                                   |

|                            | • x 6 (SE5908A and SE5916A only)                                         |  |  |
|----------------------------|--------------------------------------------------------------------------|--|--|
|                            | COM port:                                                                |  |  |
|                            | • x 16 (SE5916 and SE5916A)                                              |  |  |
|                            | <ul> <li>x 8 (SE5908 and SE5908A);</li> <li>x 4 (SE5904D);</li> </ul>    |  |  |
|                            |                                                                          |  |  |
|                            | x 1 (SE5001 and SE5001R)                                                 |  |  |
| Design Design and A FMO    |                                                                          |  |  |
| Power Requirement & EMC    |                                                                          |  |  |
|                            | SE5908/ SE5916 :                                                         |  |  |
|                            | <ul> <li>Single 100~240 VAC (EU/US versions)</li> </ul>                  |  |  |
|                            | Single 24~48 VDC (DC version)                                            |  |  |
| laput                      | SE5908A/ SE5916A                                                         |  |  |
| input                      | <ul> <li>Redundant 100~240 VAC or 100~370 VDC (TB) – HV vers.</li> </ul> |  |  |
|                            | <ul> <li>Redundant 24~48 VDC- DC version</li> </ul>                      |  |  |
|                            | SE5901/SE5901B : Single 9~48 VDC                                         |  |  |
|                            | SE5904D : Redundant 9~48 VDC                                             |  |  |
|                            | Max.17.5 W (SE5908 /SE5916)                                              |  |  |
|                            | Max. 6W (SE5901)                                                         |  |  |
| Consumption                | Max. 7.8W(SE5904D)                                                       |  |  |
| · ·                        | Max. 17.5W(SE5908A/SE5916A)                                              |  |  |
|                            | Max. 7.2W(SE5901B)                                                       |  |  |
|                            | FCC Part 15, Subpart B, Class A                                          |  |  |
|                            | EN 55032, Class B, EN 61000-6-2, Class B                                 |  |  |
| EMI/EMC                    | EN 61000-3-2, EN 61000-3-3                                               |  |  |
|                            | EN 55024, EN 61000-6-4                                                   |  |  |
|                            | IEC 61850-3 / IEEE 1613 (SE5908A and SE5916A only)                       |  |  |
| Mechanical                 |                                                                          |  |  |
|                            | SE5901: 32 mm x 110 mm x 90 mm (1.26 x 4.33 x 3.54 in)                   |  |  |
|                            | SE5901B: 32 mm x 122mm x 92 mm (1.26 x 4.8 x 3.62 in)                    |  |  |
|                            | SE5904D: 55 mm x 145 mm x 113mm (2.17 x 5.17 x 4.45 in)                  |  |  |
| Dimensions (W x H x D, mm) | SE5908: 436 mm x 43.5 mm x 200 mm (17.17 x 1.71 x 7.87 in)               |  |  |
|                            | SE5916: 436 mm x 43.5 mm x 200 mm (17.17 x 1.71 x 7.87 in)               |  |  |
|                            | SE5908A: 440.6mm x 44 mm x 309 mm (17.35 x 1.73 x 12.17 in)              |  |  |
|                            | SE5916A: 440.6mm x 44 mm x 309 mm (17.35 x 1.73 x 12.17 in)              |  |  |
| Enclosure                  | IP30 protection, metal housing                                           |  |  |
| Environmental              |                                                                          |  |  |
|                            | -40°C ~ 85°C (-40°F ~ 185°F)                                             |  |  |
| Townser                    | Operations (except SE5901B -40°C ~ 70°C and                              |  |  |
| remperature                | SE5908/SE5916 -20°C ~ 70°C)                                              |  |  |
|                            | Storage -40°C ~ 85°C (-40°F ~ 185°F)                                     |  |  |
| Relative Humidity          | 5% ~ 95%, 55°C Non-condensing                                            |  |  |

## 3.4 External Device's Overview

The following figures show particular SE59XX series device's front and rear panels.

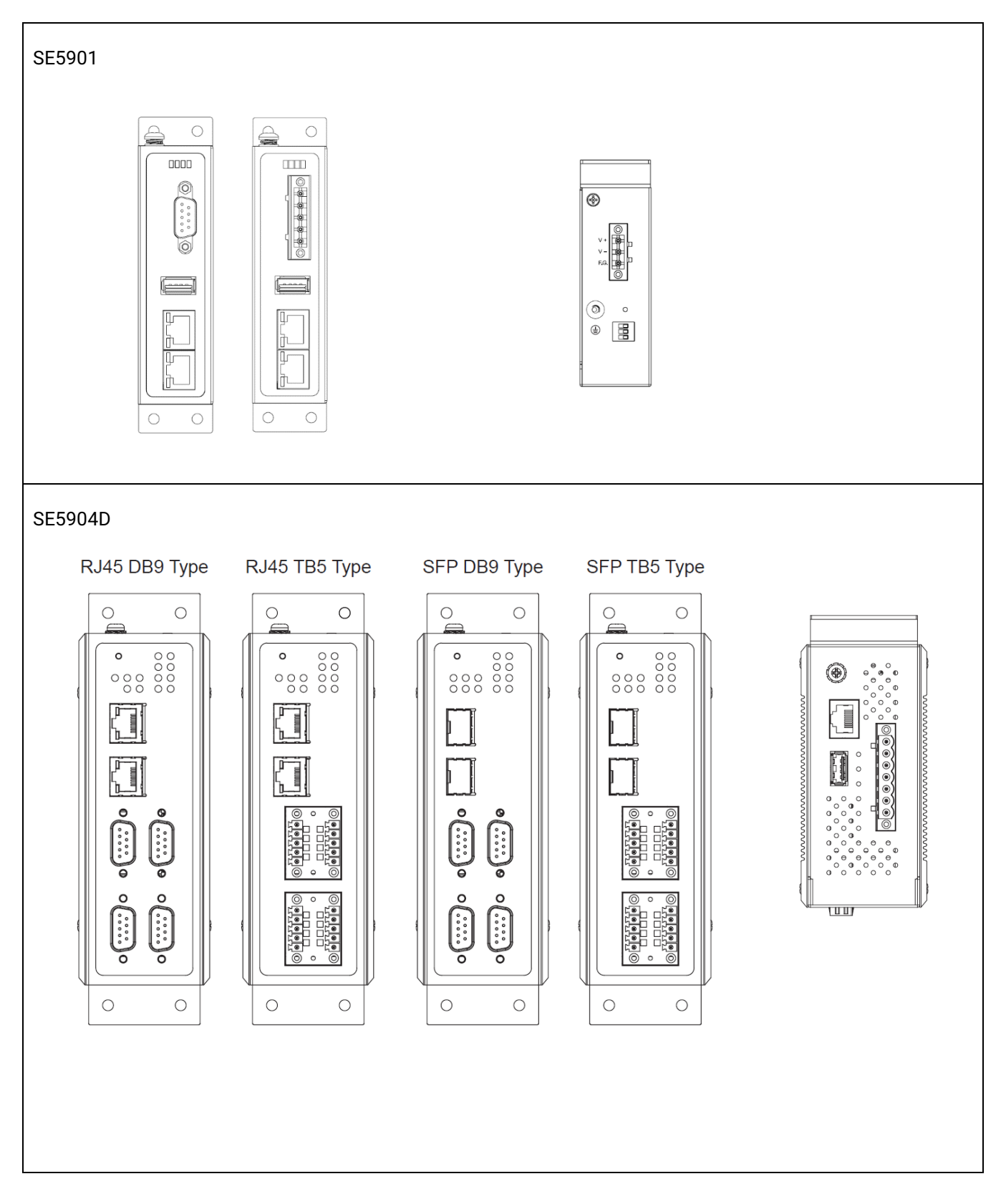

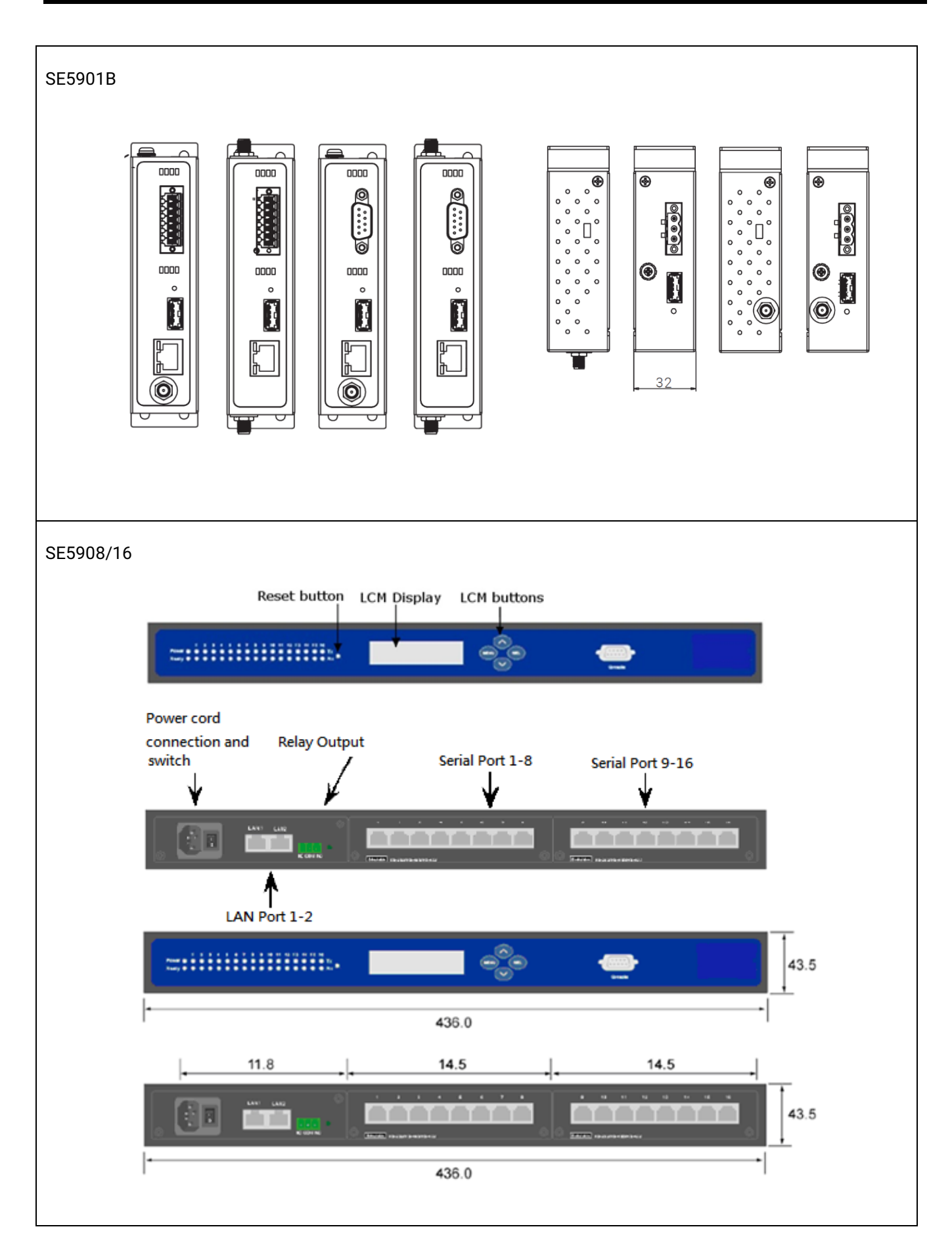

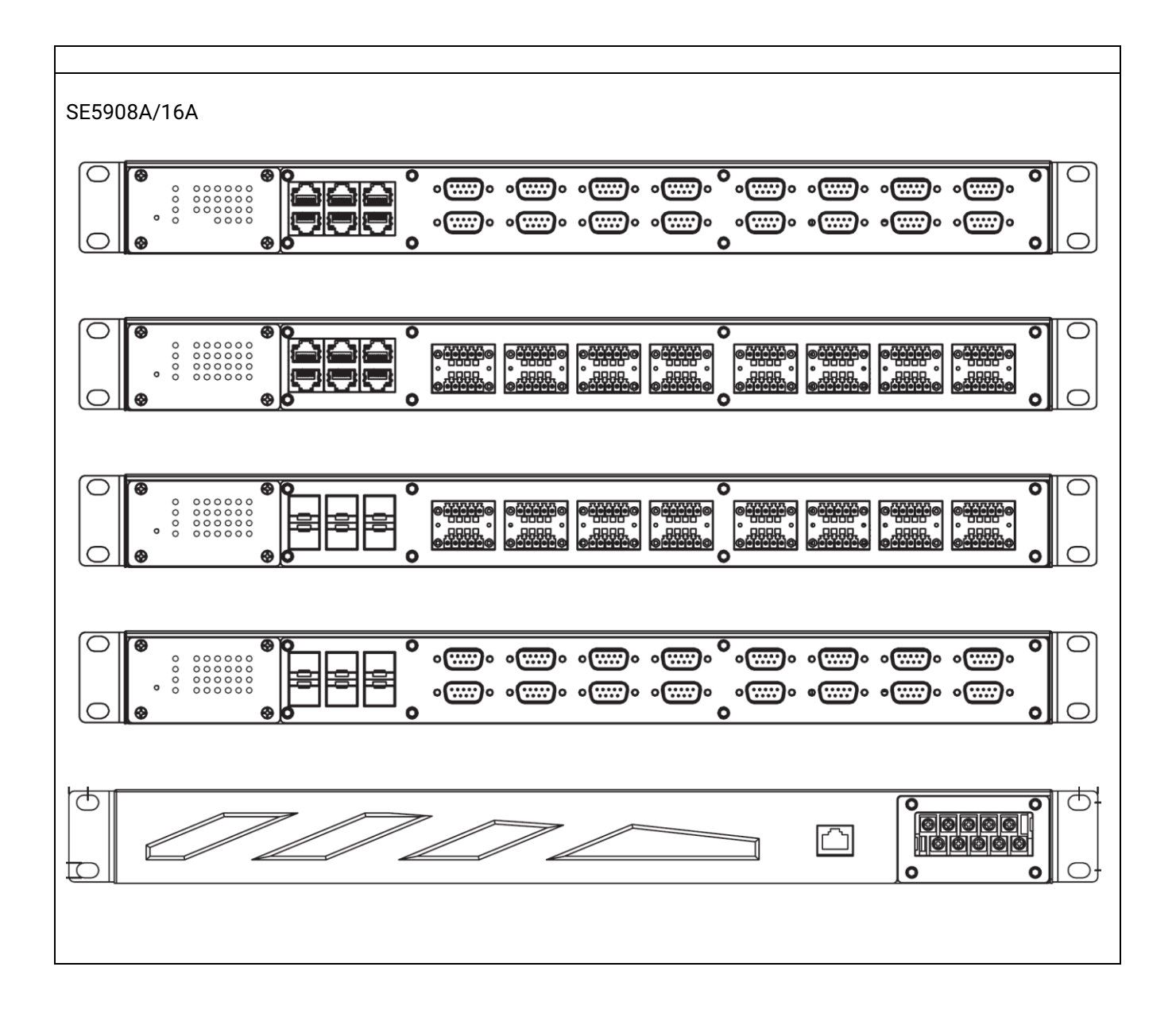

### 3.5 Serial Pin Assignments

#### 3.5.1 SE5901 Pin Assignments for Serial Interfaces

DB9 to RS-232/RS-422/RS-485 connectors

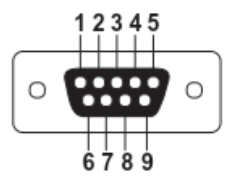

Figure 3.1 DB9 Pin Number

Table 3.4 SE5901 Pin Assignment for DB9 to RS-232/RS-422/RS-485 Connector

| Pin# | RS-232<br>Full Duplex | RS-422/4-Wire RS-485<br>Full Duplex | 2-Wire RS-485<br>Half Duplex |
|------|-----------------------|-------------------------------------|------------------------------|
| 1    | DCD                   | N/A                                 | N/A                          |
| 2    | RxD                   | TXD+                                | N/A                          |
| 3    | TxD                   | RXD+                                | Data+                        |
| 4    | DTR                   | N/A                                 | N/A                          |
| 5    | SG (Signal Ground)    | SG (Signal Ground)                  | SG (Signal Ground)           |
| 6    | DSR                   | N/A                                 | N/A                          |
| 7    | RTS                   | RXD-                                | Data-                        |
| 8    | CTS                   | TXD-                                | N/A                          |
| 9    | RI                    | N/A                                 | N/A                          |

1 x 5-pin (Male Terminal Block) for RS-232/RS-422/RS485 Connector

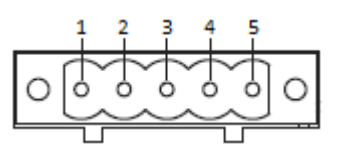

Figure 3.2 TB5 Pin Number

| Pin# | RS-232<br>Full Duplex | RS-422/4-Wire RS-485<br>Full Duplex | 2-Wire RS-485<br>Half Duplex |
|------|-----------------------|-------------------------------------|------------------------------|
| 1    | RxD                   | T+                                  | NC                           |
| 2    | CTS                   | T-                                  | NC                           |
| 3    | TxD                   | R+                                  | Data+                        |
| 4    | RTS                   | R-                                  | Data-                        |
| 5    | SG (Signal Ground)    | SG (Signal Ground)                  | SG (Signal Ground)           |

#### 3.5.2 SE5904D Pin Assignments

#### DB9 to RS-232/RS-485/RS-422 connectors

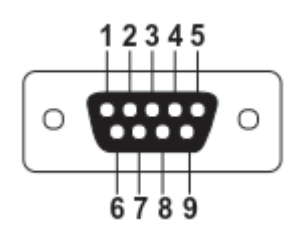

Figure 3.3 DB9 Pin Number

#### Table 3.6 MB5904D Pin Assignment for DB9 to RS-232/RS422/RS-485 Connectors

| Pin# | RS-232<br>Full Duplex | RS-422<br>Full Duplex | RS-485<br>Half Duplex |
|------|-----------------------|-----------------------|-----------------------|
| 1    | DCD                   | N/A                   | N/A                   |
| 2    | RxD                   | TxD+                  | Data+                 |
| 3    | TxD                   | RxD+                  | N/A                   |
| 4    | DTR                   | N/A                   | N/A                   |
| 5    | SG (Signal Ground)    | SG (Signal Ground)    | SG (Signal Ground)    |
| 6    | DSR                   | N/A                   | N/A                   |
| 7    | RTS                   | RxD-                  | N/A                   |
| 8    | CTS                   | TxD-                  | Data-                 |
| 9    | RI                    | N/A                   | N/A                   |

#### 5-Pin Terminal Block to RS-485/RS-422 connectors

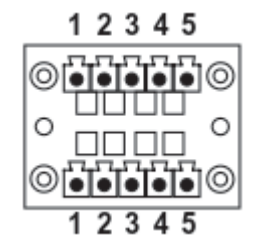

Figure 3.4 Terminal Block (TB-5) Pin Number

Table 3.7 MB5904D Pin Assignment for 5-Pin Terminal Block to RS-232/RS-422/RS-485 Connectors

| Pin# | RS-232             | RS-422             | 2-W RS-485         |
|------|--------------------|--------------------|--------------------|
|      |                    | 4-Wire RS-485      |                    |
| 1    | RxD                | TxD+               | Data+              |
| 2    | CTS                | TxD-               | Data-              |
| 3    | TxD                | RxD+               | N/A                |
| 4    | RTS                | RxD-               | N/A                |
| 5    | SG (Signal Ground) | SG (Signal Ground) | SG (Signal Ground) |

#### 3.5.3 SE5901B Pin Assignments

#### DB9 to RS-232/RS-485/RS-422 connectors

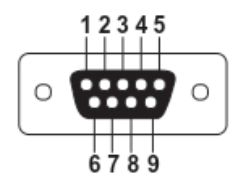

Figure 3.5 DB9 Pin Number

Table 3.8 SE5901B Pin Assignment for DB9 to RS-232/RS-485 Connector

| Pin# | RS-232<br>Full Duplex | RS-485<br>Half Duplex |
|------|-----------------------|-----------------------|
| 1    | DCD                   | N/A                   |
| 2    | RxD                   | N/A                   |
| 3    | TxD                   | Data+                 |
| 4    | DTR                   | N/A                   |
| 5    | SG (Signal Ground)    | SG (Signal Ground)    |
| 6    | DSR                   | N/A                   |
| 7    | RTS                   | Data-                 |
| 8    | CTS                   | N/A                   |
| 9    | RI                    | N/A                   |

#### 2 x 7-pin Male Terminal Block for RS-232/485(COM 1),RS-232(COM 2) Relay and DI

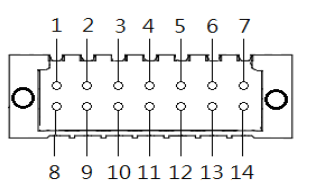

Figure 3.6 2 x 7-pin Male Terminal Block

Table 3.9 SE5901B 2 x 7-pin Male TB for RS-232/485(COM 1),RS-232(COM 2) Relay and DI pin-assignment

| Pin# | DI and Relay      | COM1 (RS-232)       | COM1 (RS-485)       | COM2 (RS-232)       |
|------|-------------------|---------------------|---------------------|---------------------|
| 1    | DI1               | Dedicated for DI/DO | Dedicated for DI/DO | Dedicated for DI/DO |
| 2    | DI2               | Dedicated for DI/DO | Dedicated for DI/DO | Dedicated for DI/DO |
| 3    | Relay 1 -         | Dedicated for DI/DO | Dedicated for DI/DO | Dedicated for DI/DO |
| 4    | Relay 1+          | Dedicated for DI/DO | Dedicated for DI/DO | Dedicated for DI/DO |
| 5    | Relay 2 -         | Dedicated for DI/DO | Dedicated for DI/DO | Dedicated for DI/DO |
| 6    | Relay 2+          | Dedicated for DI/DO | Dedicated for DI/DO | Dedicated for DI/DO |
| 7    | Dedicated for COM | SG (Signal Ground)  | SG (Signal Ground)  | -                   |
| 8    | Dedicated for COM | Rx                  | -                   | -                   |
| 9    | Dedicated for COM | CTS                 | -                   | -                   |
| 10   | Dedicated for COM | Tx                  | Data +              | -                   |
| 11   | Dedicated for COM | RTS                 | Data -              | -                   |
| 12   | Dedicated for COM | -                   | -                   | SG (Signal Ground)  |
| 13   | Dedicated for COM | -                   | -                   | Rx                  |
| 14   | Dedicated for COM | -                   | -                   | Tx                  |

#### 3.5.4 SE5908A/ SE5916A Pin Assignments

#### DB9 to RS-232/RS-485/RS-422 connectors

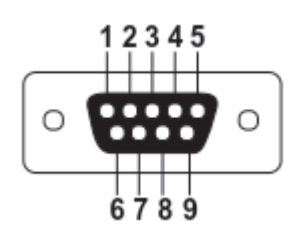

Figure 3.7 DB9 Pin Number

Table 3.10 SE5908A/16A Pin Assignment for DB9 to RS-232/RS422/RS-485 Connectors

| Pin# | RS-232             | RS-422             | RS-485             |
|------|--------------------|--------------------|--------------------|
| 1    | -                  | -                  | -                  |
| 2    | RxD                | TxD+               | Data+              |
| З    | TxD                | RxD+               | -                  |
| 4    | -                  | -                  | -                  |
| 5    | SG (Signal Ground) | SG (Signal Ground) | SG (Signal Ground) |
| 6    | -                  | -                  | -                  |
| 7    | RTS                | RxD-               | -                  |
| 8    | CTS                | TxD-               | Data-              |
| 9    | -                  | -                  | -                  |

#### 5-Pin Terminal Block to RS-232/RS-485/RS-422 connectors

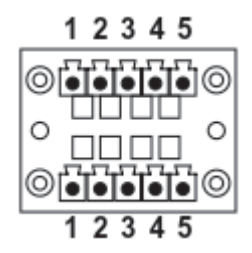

Figure 3.8 Terminal Block (TB-5) Pin Number

Table 3.11 SE5908A/16A Pin Assignment for 5-Pin Terminal Block to RS-232/RS-422/RS-485 Connectors

| Pin# | RS-232             | RS-422             | 2-W RS-485         |
|------|--------------------|--------------------|--------------------|
|      |                    | 4-Wire RS-485      |                    |
| 1    | RxD                | TxD+               | Data +             |
| 2    | CTS                | TxD-               | Data -             |
| 3    | TxD                | RxD+               | -                  |
| 4    | RTS                | RxD-               | -                  |
| 5    | SG (Signal Ground) | SG (Signal Ground) | SG (Signal Ground) |

## **4** Software Specifications

The device node is the communication interface between user space and hardware device in Linux. Each chapter is divided into two parts:

- 1. **How to program these interfaces** The main purpose is to provide the way to access device node with some sample code.
- 2. How to test the interface The main purpose is to describe the way to use Linux internal or Atop supporting tools to test the interfaces.

### 4.1 COM Port Interface

SE59XX Series (Except SE5900A) are equipped with COM ports. Each COM port is registered as a TTY terminal interface with the kernel.

- Maximum baud rate: 921600
- Minimum baud rate: 300
- Serial interface supported: RS232 / RS485 / RS422

The sample program is in the software/atop\_application/utils/atop\_loopback folder:

Table 4.1 Sample programs for COM port interface

| File Name        | Description                           |
|------------------|---------------------------------------|
| rs232_loopback.c | Loopback test program for RS232 ports |
| rs422_loopback.c | Loopback test program for RS422 ports |
| rs485_loopback.c | Loopback test program for RS485 ports |

#### 4.1.1 Program COM port interface

The following tables list the device node of COM port for each EVM model.

#### Table 4.2 SE59XX device node

| Device node | Major & Minor<br>number | Device Type | Description     |
|-------------|-------------------------|-------------|-----------------|
| ttyATOP0    | 266 0                   | Character   | ATOP COM port 1 |
| ttyATOP1    | 266 1                   | Character   | ATOP COM port 2 |
| ttyATOP2    | 266 2                   | Character   | ATOP COM port 3 |
| ttyATOP3    | 266 3                   | Character   | ATOP COM port 4 |
|             |                         |             |                 |

Table 4.3 SE59XX Programming commands per device node

| Device node | loctl command | Command Description                                       |
|-------------|---------------|-----------------------------------------------------------|
| ttyATOP0-3  | 0x9000        | Configure SE59XX COM port as one of RS232 / RS485 / RS422 |

Table 4.4 SE59XX ioctl command of COM Port

| loctl command | parameter type | Value | Description             |
|---------------|----------------|-------|-------------------------|
| 0x9000        | integer        | 1     | Configure to RS232 mode |
|               |                | 2     | Configure to RS422 mode |
|               |                | 3     | Configure to RS485 mode |

In Linux system, user can use POSIX standard terminal interface to configure baud rate, data length, etc. It is called Termios and defined in system document <termios.h>. Please refer related Linux system document to configure it.

#### 4.2 Network Interface

SE59XX Series are equipped with Network ports. The sample program in the folder software/atop\_application/utils/atop\_tcpserver describes how to use COM ports in combination with TCP server connections:

Table 4.5 Sample programs for TCP server connection to COM port communication

| File Name         | Description                                                   |
|-------------------|---------------------------------------------------------------|
| atop_tcp_server.c | A sample program to use TCP server connection and COM port to |
|                   | make data communication.                                      |

## 4.3 Other Interfaces

There are multiple other interfaces available on SE59XX platform, depending on the actual hardware in use. Some devices are equipped with 4G connectivity, others with Relays and Digital inputs and so on. ATOP's convenient Software Development Kit is standardized for the whole family. We put at disposal simple programs that you can easily copy or emulate to make the best use of all interfaces.

All sample programs are in /atop\_application/utils/atop\_sdk folder:

#### 4.3.1 Buzzer

There is one Buzzer in each SE59XX device. The sample program is available in the software/atop\_application/utils/atop\_sdk folder:

Table 4.6 Sample program for Buzzer

| File Name | Description                                  |
|-----------|----------------------------------------------|
| buzzer.c  | A sample program to use the device's Buzzer. |

#### 4.3.2 Digital Inputs

There are 2 Digital inputs on SE5901B-IO. The sample program is available in the software/atop\_application/utils/atop\_sdk folder:

Table 4.7 Sample program for Digital Input

| File Name | Description                                          |
|-----------|------------------------------------------------------|
| di_test.c | A sample program to use the device's Digital Inputs. |

#### 4.3.3 Digital Outputs

There are 2 Digital Outputs on SE5901B-IO. The sample program is available in the software/atop\_application/utils/atop\_sdk folder:

Table 4.8 Sample program for Digital Output

| File Name | Description                                           |
|-----------|-------------------------------------------------------|
| do_test.c | A sample program to use the device's Digital Outputs. |

#### 4.3.4 Relay Outputs

There are Relay outputs on SE5904D, SE5908, SE5916, SE5900A, SE5908A and SE5916A. The sample program is available in the software/atop\_application/utils/atop\_sdk folder:

#### Table 4.9 Sample program for Relay Output

| File Name | Description                                         |
|-----------|-----------------------------------------------------|
| relay.c   | A sample program to use the device's Relay Outputs. |

#### 4.3.5 LCM (SE5908 / SE5916 only)

There is an LCM in SE5908 and SE5916. The sample program is available in the software/atop\_application/utils/atop\_sdk folder:

#### Table 4.10 Sample program for LCM

| File Name  | Description                               |
|------------|-------------------------------------------|
| lcm_test.c | A sample program to use the device's LCM. |

#### 4.3.6 Reset Button

All SE59XX hardware platforms have a reset button. The sample program is available in the software/atop\_application/utils/atop\_sdk folder:

#### Table 4.11 Sample program for Reset Button

| File Name | Description                                        |
|-----------|----------------------------------------------------|
| button.c  | A sample program to use the device's reset button. |

#### 4.3.7 Hardware Watchdog Timer

There is a hardware watchdog IC on each CPU board. If this IC is not reset within 1.6 seconds, then the system will reboot. This implementation allows the hardware to autonomously understand if the system is crashing, for whatever reason. During a System crash, the OS won't reset the IC within the deadline and therefore the system will automatically reboot.. All SE59XX hardware platforms do have an integrated hardware watchdog timer. The sample program is available in the software/atop\_application/utils/atop\_sdk folder:

#### Table 4.12 Sample program for WDT

| File Name | Description                                                   |
|-----------|---------------------------------------------------------------|
| hwd.c     | A sample program to use the device's Hardware Watchdog timer. |

#### 4.3.8 LEDs

Different devices in SE59XX family have different LEDs based on the number of ports. But all devices are equipped with a RUN/Fault LED. The sample program is available in the software/atop\_application/utils/atop\_sdk folder:

#### Table 4.13 Sample program for LEDs

| File Name  | Description                                          |
|------------|------------------------------------------------------|
| alarmLed.c | A sample program to use the device's Alarm (RED) LED |
| runLed.c   | A sample program to use the device's Run (GREEN) LED |

#### 4.3.9 3G/4G Cellular (SE5901B only)

The sample program is available in the software/atop\_application/utils/atop\_sdk folder:

#### Table 4.14 Sample program for Cellular functions

| File Name            | Description                                           |
|----------------------|-------------------------------------------------------|
| atop_4G_apn.c        | A sample program to set the cellular Access Point     |
| atop_4G_connect.c    | A sample program to connect to 3G/4G                  |
| atop_4G_DialOnBoot.c | A sample program to set the device to dial on boot    |
| atop_4G_PinDisable.c | A sample program to disable the SIM PIN               |
| atop_4G_PinEnable.c  | A sample program to enable the SIM PIN                |
| atop_4G_reconnect.c  | A sample program to reconnect to the cellular network |
| atop_4G_reset.c      | A sample program to reset the cellular module         |

#### 4.3.10 RTC Interface

There is one RTC clock via I2C interface, and it supports time unit to second/minute/hour/day/month/year up to year 2099.

## **5** Testing interfaces

ATOP provides some simple text programs. Please follow the below instructions to test the interfaces when it's needed.

## 5.1 Test COM port interface – transmit and receive

RS232 / RS422 / RS485 loopback test:

Execute rs232\_loopback under the kernel shell. Be sure that you have connect the testing COM ports connected. Be sure to make TXD & RXD pins connected.

| rs232_loopback |
|----------------|
| rs422_loopback |
| rs485_loopback |

The baud rate is set at 115200

#### 5.1.1 Test COM port interface by using atop\_tcp\_server

#### 5.1.1.1 Test Method

The setup of the testing is shown as Figure 5.1.

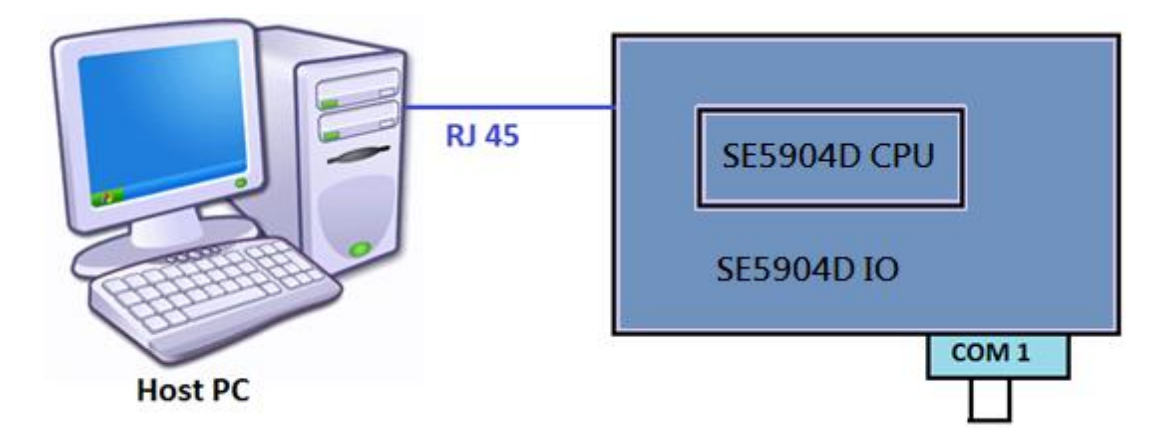

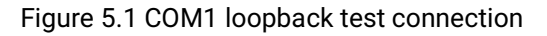

#### 5.1.1.2 Test Execution

- 1) Execute the command " atop\_tcp\_server " as next line to test RS232 with baud rate 115200. atop\_tcp\_server RS232 115200 &
- 2) Type "ps -ef" from super terminal program to check if atop\_tcp\_server is executed as Figure 5.2

| 957 admin  | proftpd: (accepting connections)                                 |
|------------|------------------------------------------------------------------|
| 964 admin  | -sh                                                              |
| 965 admin  | /usr/sbin/snmpd -Lsd -Lf /dev/null -p /var/run/snmpd.pid -c /etc |
| 971 admin  | dhclient -6 -nw -pf /var/run/dhclient.eth0.pid -lf /var/lib/dhcp |
| 1898 admin | sleep 10                                                         |
| 1899 admin | atop_tcp_server rs232 115200                                     |
| 1904 admin | ps                                                               |
| #          | ·                                                                |

Figure 5.2 Process execution on SE5904D, example

3) Connect loopback for COM1 and execute TCPtest from MS-Windows as Figure 5.3

| Connect ( for Client)     ✓     Show receive data       [10.0.0.122]     [4660]     Connect     Close |
|----------------------------------------------------------------------------------------------------|
| Send<br>Hello\Dd\Da<br>Interval Time(msec)<br>Send Loop Stop                                          |
| Closed Output File:                                                                                   |
| RcvCnt RcvBytes Input File:10000 Bytes/ 1000 msec                                                     |
| Rev Timeout (sec): 0 Clear List                                                                       |
| Text2 Search Interval (msec) Start Send                                                               |
| #                                                                                                    |

Figure 5.3 Setup TCPtest.exe for COM port loopback test

- 4) Select the TCP\_Server mode and input IP address and TCP port number for COM1.
- 5) Click "Connect" to make TCP connections. The data keyed in "Send" box will be sent through the COM port. "Send Loop" is used to send continuously every certain period of time.
- 6) Click "Send One" to start the data transmission from PC to COM port. The data received from loopback link will be shown on the lower part "Receive" box of the Window as Figure 3-4.
- 7) You should be able to see "Hello" as hexadecimal display of each character "48 65 6C 6C 6F 0D 0A" shown on "Receive" box.

| Heceive                                                                                                    |                                                                  |      |
|----------------------------------------------------------------------------------------------------|------------------------------------------------------------------|------|
| 13:54:28 TCP Sending                                                                                                    | I                                                                | ~    |
| 13:54:28 TCP Send of                                                                                                    |                                                                  |      |
| 13:54:28 48 65 60 60                                                                                                    | 6F UD UA                                                         |      |
| 13:54:28 Hello                                                                                                    |                                                                  |      |
|                                                                                                    |                                                                  |      |
| J                                                                                                    |                                                                  |      |
|                                                                                                    |                                                                  |      |
|                                                                                                    |                                                                  |      |
|                                                                                                    |                                                                  |      |
|                                                                                                    |                                                                  |      |
| J                                                                                                    |                                                                  |      |
| Text2                                                                                                    | Search Interval (msec) Start                                     | Send |
| Text2                                                                                                    | Search Interval (msec) Start                                     | Send |
| Text2                                                                                                    | Search Interval (msec) Start                                     | Send |
| Text2<br>#                                                                                                    | Search Interval (msec) Start                                     | Send |
| Text2<br>#<br>## Virtual COM Contro<br>control_sign=\ff\fa\2c                                                                                                    | Search Interval (msec) Start<br>I command<br>\00\00\ff\f0        | Send |
| Text2<br># Virtual COM Contro<br>control_sign=\ff\fa\2c<br>control_req_baudrate=                                                                                                    | Search         Interval (msec)         Start           I command | Send |
| Text2<br>##Wirtual COM Contro<br>control_sign=\ff\fa\2c<br>control_req_baudrate=<br>control_req_baudrate=                                                                               | Search         Interval (msec)         Start           I command | Send |
| Text2<br>#                                                                                                    | Search         Interval (msec)         Start           I command | Send |
| Text2<br>#                                                                                                    | Search         Interval (msec)         Start           I command | Send |
| Text2<br># Virtual COM Contro<br>control_sign=\ff\fa\2c<br>control_req_baudrate=<br>control_req_data_size=<br>control_req_parity=\ff\<br>control_req_stop_bit=\<br>control_57600_baudra | Search         Interval (msec)         Start           I command | Send |

Figure 5.4 Result of loopback test

The default mapping table between TCP port number and COM port number:

Table 5.1 TCP-port to COM-port mapping

| COM port | TCP port      |
|----------|---------------|
| COM 1    | 4660          |
| COM 2    | 4661          |
| COM 3    | 4662          |
| COM 4    | 4663          |
|          |               |
| COM 16   | 4660 + (16-1) |

## 5.2 Test Buzzer interface

Upload the test file "buzzer" from ./software/atop\_application folder into /jffs2 and execute the following command on the kernel shell:

./buzzer <on/off> on: enable off: disable

./buzzer on

You should hear the buzzer

## 5.3 Test Digital Input

Upload the test file "di\_test" from ./software/atop\_application folder into /jffs2 and execute the following command on the kernel shell:

./di\_test

You can see the message print DI0/1 value.

## 5.4 Test Digital Output

Upload the test file "do\_test" from ./software/atop\_application folder into /jffs2 and execute the following command on the kernel shell:

./do\_test

You can use multimeter to check the DO0/1 turn on 5 sec then turn off.

## 5.5 Test Hardware Relay Output

Use test tool "relay" to test HW relay device. ./relay

You can use multimeter to check the relay turn on then turn off after 10 sec.

## 5.6 Test Hardware Button

Use test tool "button" to get "press" then "release" event. ./button

## 5.7 Test Hardware Watchdog Interface (WDT)

Upload test file "hwd" from ./software/atop\_application folder into /jffs2 and execute the following command on the kernel shell:

./hwd

If watchdog is not cleared or disabled in the source code, then system will restart automatically after 1.6 sec.

## 5.8 Test device LED

Upload test file "runLed" from ./software/atop\_application folder to /jffs2 and execute the following command on the kernel shell:

./runLed <on/off>

on: enable off: disable You should see the RUN Led turn on or off.

Use test tool "alarmLed" to test HW alarm LED.

./alarmLed on ./alarmLed off

You should see the ALARM(Red) Led turn on or off.

## 5.9 Test RTC interface

Upload test file "rtc" from ./software/atop\_application folder to /jffs2 and execute the following command on the kernel shell:

Set link file:

| In | -s | rtc | get_rtc |      |
|----|----|-----|---------|------|
| ln | -s | rtc | set_rtc |      |
| ln | -s | rtc | rtc2sys | tem  |
| In | -s | rtc | system  | 2rtc |

#### 5.9.1 Setup RTC time:

Execute the following command on the kernel shell:

#### ./set\_rtc 2017/02/15-18:00:00

It will process both commands "date -s 2017-02-15 18:00:00" and "hwclock -w -f/dev/rtc1".

#### 5.9.2 Read RTC time:

Execute the following command on the kernel shell:

#### ./get\_rtc

It will process command "hwclock -r - f / dev/rtc1". The console will display the current RTC time such as "Wed Feb 1 14:11:50 2017"

#### 5.9.3 RTC2system

Execute the following command on the kernel shell:

#### ./rtc2system

It will process command "hwclock -s -f /dev/rtc1". rtc2system: set system time from hardware clock.

#### 5.9.4 system2RTC

Execute the following command on the kernel shell:

#### ./system2rtc

It will process command "hwclock -w -f /dev/rtc1". system2rtc: set hardware clock from system time.

In order to make sure the clock was set correctly, turn off the power and restart the system. After startup is completed, check the RTC time.

## 5.10 Using NOR Flash – JFFS2

There is a NOR flash on each device. 16MB of it is reserved for user applications mounted on /jffs2 file system. This will be mounted automatically on system start-up. The user can put all application programs and the related data into /jffs2.

All data in the /jffs2 will be kept when system is shut down.

## 5.11 MQTT

You can use http://test.mosquitto.org/ MQTT broker(server) for testing.

#### Subscriber and Publisher example:

mosquitto\_sub -h test.mosquitto.org -t "atop" -v & mosquitto\_pub -h test.mosquitto.org -t "atop" -m "Hello Wrold"

#### MQTT with example (You can download test certificates from test.mosquitto.org):

mosquitto\_sub -h test.mosquitto.org -p 8883 -t "atop" --cafile /jffs2/mosquitto.org.crt & mosquitto\_pub -h test.mosquitto.org -p 8883 -t "atop" --cafile ./mosquitto.org.crt -d -m "test"

#### MQTT with username and password example:

mosquitto\_sub -h 192.168.4.238 -u atop -P 123456 -d -t atop & mosquitto\_pub -h 192.168.4.238 -u atop -P 123456 -d -t atop -m "test123"

Please read https://github.com/mqtt/mqtt.github.io/wiki for details.

## 5.12 Firmware upgrade

Use test tool "frmwr-upgrd" to upgrade kernel & rootfs .

./frmwr-upgrd xxx.dld

note : The upgrade program only support dld file format.

## 6 Software API Reference

Software API is to be referred by the software application to configure system environment, include user name, password and network setting. The user can configure and then **restart** the system to make the new environment effective.

The Application needs to refer to *libatopsdk.so* and include *atop\_libsdk.h* during compiling time.

| 6.1 | Network |  |  |  |  |  |
|-----|---------|--|--|--|--|--|
|-----|---------|--|--|--|--|--|

These APIs are used to set Network parameters of the Ethernet interfaces.

#### 6.1.1 void AtopSDKSetNetIP(int eth, char \*ip)

**Description:** Use this function set the network interface ethX IP address or set interface to DHCP. If, for example, you'd like to set eth0 to DHCP set the *ip* to "DHCP", if want to set static IP address the *ip* can be "192.168.0.1".

Return Value: None

#### 6.1.2 void AtopSDKSetNetMask(int eth, char \*mask)

**Description:** Use this function set the network interface ethX netmask address. If want to set netmask on eth0, eth should be 0 and mask can be "255.255.255.0". **Return Value:** None

#### 6.1.3 void AtopSDKSetNetGateway(int eth, char \*gateway)

**Description:** Use this function set the network interface ethX gateway address. If want to set gateway on eth0, eth should be 0 and mask can be "192.168.0.254". **Return Value:** None

#### 6.1.4 void AtopSDKSetNetDefGateway(int eth)

**Description:** Use this function set the default gateway interface. If want eth1 gateway be the default gateway, eth set to 1.

Return Value: None

## 6.2 User Configuration

These APIs are used to set User Access credentials.

## 6.2.1 void AtopSDKSetUserName(char \*name)

**Description**: Use this function change administrator user name, the length limitation is 8 characters. If want to change user name to root set the parameter name to "root". **Return Value**: None

## 6.2.2 void AtopSDKSetUserPassword(char \*password)

**Description:** User this function change administrator login password, the length limitation is 8 characters. If want to change password to root set the parameter password to "root". **Return Value:** None

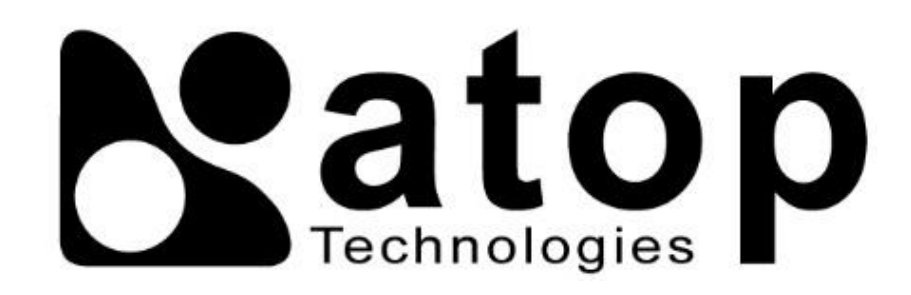

## Atop Technologies, Inc.

www.atoponline.com www.atop.com.tw

#### **TAIWAN HEADQUARTER:**

2F, No. 146, Sec. 1, Tung-Hsing Rd, 30261 Chupei City, Hsinchu County Taiwan, R.O.C. Tel: +886-3-550-8137 Fax: +886-3-550-8131

### ATOP INDIA OFFICE:

Abhishek Srivastava Head of India Sales Atop Communication Solution(P) Ltd. No. 22, Kensington Terrace, Kensington Rd, Bangalore, 560008, India Tel: +91-80-4920-6363 E-mail: Abhishek.S@atop.in

#### ATOP EMEA OFFICE:

Bhaskar Kailas (BK) Vice President (Business Development) Atop Communication Solution(P) Ltd. No. 22, Kensington Terrace, Kensington Rd, Bangalore, 560008, India Tel: +91-988-0788-559 E-mail: Bhaskar.k@atop.in

### **ATOP CHINA BRANCH:**

3F, 75<sup>th</sup>, No. 1066 Building, Qingzhou North Road, Shanghai, China Tel: +86-21-64956231

#### **ATOP INDONESIA BRANCH:**

Jopson Li Branch Director Wisma Lampung Jl. No. 40, Tomang Raya Jakarta, Barat, 11430, Indonesia Tel: +62-857-10595775 E-mail: jopsonli@atop.com.tw

#### ATOP AMERICAs OFFICE:

Venke Char Sr. Vice President & Head of Business 11811 North Tatum Blvd, Suite 3031 Phoenix, AZ 85028, United States Tel: +1-602-953-7669 E-mail: venke@atop.in